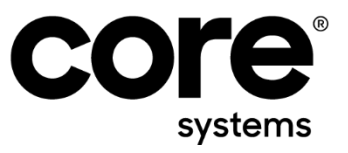

# **Create a Cloud Report with Jaspersoft Studio**

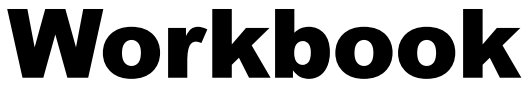

Version 2.0, November 28, 2022

Author(s) Bernhard Weiersmüller

Contact bernhard.weiersmueller@coresystems.ch

> Villa im Park, Dorfstrasse 69 5210 Windisch, Switzerland T +41 56 500 22 22 www.coresystems.net

**Coresystems AG** 

# Changelog

| Version | Date       | Editor                | Comments                                                       |
|---------|------------|-----------------------|----------------------------------------------------------------|
| 1.0     | 2017/08/23 | Bernhard Weiersmüller | Initial Version                                                |
| 1.1     | 2018/03/28 | Bernhard Weiersmüller | Added Report Designer Section                                  |
| 1.2     | 2018/07/16 | Bernhard Weiersmüller | Added description for Mobile Reports                           |
| 1.3     | 2018/08/10 | Bernhard Weiersmüller | Added Error Handling                                           |
| 1.4     | 2018/08/31 | Bernhard Weiersmüller | Added Parameter to SQL Query                                   |
| 1.5     | 2018/11/28 | Bernhard Weiersmüller | Changed query to Activity Code in Chapter 4.2                  |
| 1.6     | 2022/08/29 | Bernhard Weiersmüller | Changed Report Designer URL to use https                       |
| 2.0     | 2022/11/22 | Bernhard Weiersmüller | Replaced Coresystems logos, improved Installa-<br>tion chapter |

# Contents

|   | Cha  | ngelog                                          | 1   |
|---|------|-------------------------------------------------|-----|
| 1 | Prei | requisites                                      | 2   |
| 2 | Inst | allation and configuration of JasperSoft Studio | 3   |
|   | 2.1  | Goal                                            | 3   |
|   | 2.2  | Step by Step                                    | 3   |
| 3 | Edit | and preview your Report Data                    | ••7 |
|   | 3.1  | Goal                                            | ••7 |
|   | 3.2  | Step by Step                                    | ••7 |
|   | 3.3  | How to check for compilation errors             | 12  |
| 4 | Add  | parameters, calculations and a subreport        | 13  |
|   | 4.1  | Goal                                            | 13  |
|   | 4.2  | Step by Step                                    | 14  |
|   |      |                                                 |     |

# **1** Prerequisites

- SAP FSM Cloud Account
- Basic understanding of SQL

# **2** Installation and configuration of JasperSoft Studio

## 2.1 Goal

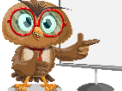

00

In this section you will learn

- How to download and install JasperSoft Studio
- How to add a Data Adapter
- How to create a new project
- How to add a new empty Jasper report

A Data Adapter is a connection to a cloud database. You can have multiple data adapters.

A **project** contains all your configurations and settings regarding your reports. You can have multiple reports inside one project.

# 2.2 Step by Step

|   | Scenario                                               | Steps                                                                                                    |
|---|--------------------------------------------------------|----------------------------------------------------------------------------------------------------|
| 1 | Download<br>and in-<br>stall Jas-<br>perSoft<br>Studio | <ol> <li>Download JasperSoft Studio from here: <a href="https://sourceforge.net/projects/jasperstudio/">https://sourceforge.net/projects/jasperstudio/</a></li> <li>Install JasperSoft on your PC</li> <li>Startup Jaspersoft Studio, then select "Help &gt; Install New Software"</li> </ol> Select a site          Vork with:       >per or select a site         Vork with:       >per or select a site         Version <a href="mailto:selected">Select All</a> Version       Version         Version <a href="mailto:selected">Version</a> Version <a href="mailto:selected">Version</a> Version <a href="mailto:selected">Version</a> Version <a href="mailto:selected">Version</a> Version <a href="mailto:selected">Version</a> Version <a href="mailto:selected">Version</a> Version <a href="mailto:selected">Version</a> Version <a href="mailto:selected">Version</a> Version <a href="mailto:selected">Version</a> Version <a href="mailto:selected">Version</a> Version <a href="mailto:selected">Version</a> Version <a href="mailto:selected">Version</a> Version <a href="mailto:selected">Version</a> Version <a href="mailto:selected">Version</a> Version <a "name"="" beport="" designer"="" field<="" href="m&lt;/td&gt;&lt;/tr&gt;&lt;tr&gt;&lt;th&gt;&lt;/th&gt;&lt;th&gt;&lt;/th&gt;&lt;th&gt;Details Cancel&lt;/th&gt;&lt;/tr&gt;&lt;tr&gt;&lt;th&gt;&lt;/th&gt;&lt;th&gt;&lt;/th&gt;&lt;th&gt;Show only the latest versions of available software  Show only the latest versions of available software Group items by category Show only software applicable to target environment Contact all update sites during install to find required software&lt;/th&gt;&lt;/tr&gt;&lt;tr&gt;&lt;th&gt;&lt;/th&gt;&lt;th&gt;&lt;/th&gt;&lt;th&gt;(2) &lt; Back Next &gt; Finish Cancel 1. Click Add 2. Add " in="" th="" the=""></a> |

- 3. Add https://reportdesigner.coresuite.com/updates/ in the "Location" field
- 4. Click "Add" then Read and accept the license agreements, then click Finish. If you get a security warning saying that the authenticity or validity of the software can't be established, click OK. Restart JasperSoft.

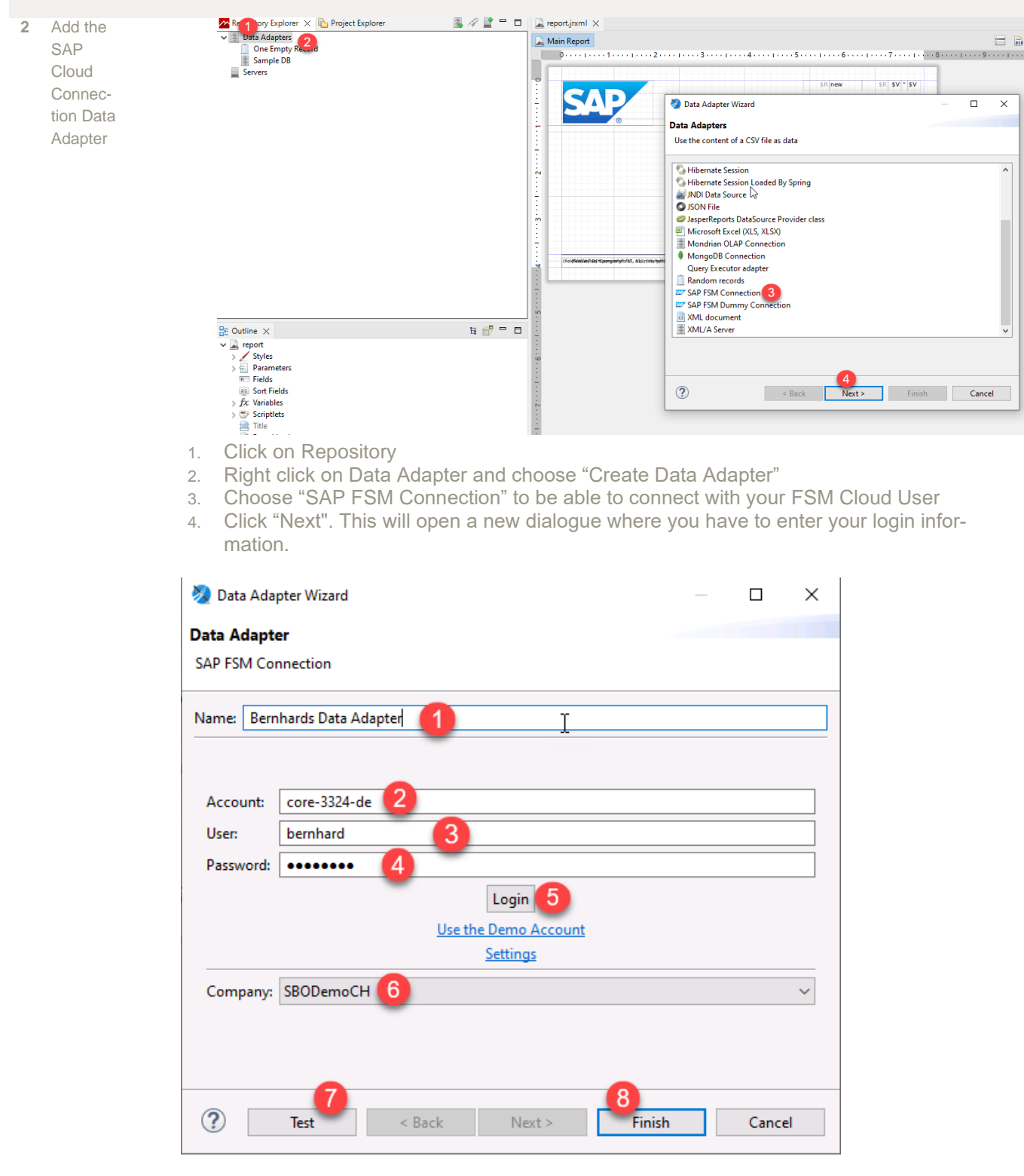

- 1. Enter a name for your Data Adapter.
- 2. Enter your FSM Cloud Account Name here
- 3. Enter your FSM Cloud User Name here
- 4. Enter your FSM Cloud User Password here
- 5. Click Login. If successful it will show "Company list retrieved"
- 6. Here you can select the Company you want to connect with
- 7. Click "Test" to test the connection
- 8. Click "Finish"

| 3 Cre | eate a        | 🧏 TIBCO Jaspersoft® Studio                                            |                                                                                                    |                    |
|-------|---------------|-----------------------------------------------------------------------|----------------------------------------------------------------------------------------------------|--------------------|
| nev   | <i>w</i> pro- | File Edit View Navigate                                               | Project Window Help                                                                                |                    |
| jec   | t and         |                                                                       | Open Project                                                                                       | 5>                 |
| an    | empty         | Repository Explorer 🔀 🎚                                               | Close Project                                                                                      |                    |
| nev   | w re-         |                                                                       | Build All                                                                                          | Ctrl+B             |
| por   | rt            | V Data Adapters                                                       | Build Project                                                                                      | ×+3                |
|       |               | One Empty Record                                                      | Build Working Set                                                                                  | >                  |
|       |               | Sample DB                                                             | Clean                                                                                              |                    |
|       |               | TEST                                                                  | Build Automatically                                                                                |                    |
|       |               | Servers                                                               | Upload Report Template to SAP FSM Cloud                                                            |                    |
|       |               |                                                                       | Download Report Template from SAP FSM Cloud                                                        |                    |
|       |               |                                                                       | Publish the file on JasperReports Server                                                           | Ctrl+Alt+U         |
|       |               |                                                                       | Properties                                                                                         |                    |
|       |               |                                                                       | "Thema :" + \$i                                                                                    | F{ac.subject}      |
|       |               |                                                                       |                                                                                                    |                    |
|       |               | Repository 23 Project Expl.                                           |                                                                                                    |                    |
|       |               | Servers                                                               | Select a wizard                                                                                    | <u> </u>           |
|       |               |                                                                       | Create a JasperReports project                                                                     | a                  |
|       |               |                                                                       | Wizards:                                                                                           | a <sup>res</sup>   |
|       |               |                                                                       | type filter text                                                                                   |                    |
|       |               |                                                                       | CVS Projects from CVS PasperReports Studio JasperReports Samples Degrava Plug-in Development SolvN | ाव<br>पार्ह<br>}F( |
|       |               |                                                                       | Show All Wizards.                                                                                  |                    |
|       |               |                                                                       |                                                                                                    |                    |
|       |               | E Outline ∷ II     ✓     Feport     ✓     Styles     ✓     Parameters | ? < Back Net > 3 Finish                                                                            | Cancel             |
|       |               | 1 Click "FilesNi                                                      | ew Project"                                                                                        |                    |
|       |               | 2 Choose "last                                                        | perPenorts Project"                                                                                |                    |
|       |               | 2. Click Novt                                                         |                                                                                                    |                    |
|       |               |                                                                       |                                                                                                    |                    |

| 🗞 New Report Wizard                                                                                                    |        |        | _      |       | × |
|----------------------------------------------------------------------------------------------------|--------|--------|--------|-------|---|
| Report Templates                                                                                                    |        |        |        |       |   |
| Please select a report from a template                                                                                                    |        | Ι      |        |       |   |
|                                                                                                    |        |        | Zoom:  |       |   |
| Categories<br>All<br>Print Ready Reports<br>Web Interactive Reports<br>Format A4<br>Format Landscape<br>Report Books<br>SAP FSM Reports<br>T |        |        |        |       |   |
| ?                                                                                                    | < Back | Next > | Finish | Cance | I |

- 1. Choose "File>New JasperReport"
- 2. Choose "SAP FSM Reports"
- 3. Choose the blank FSM Report. This is a predefined template and contains already most things you will need.
- 4. Click Next

| 🗞 New Report Wizard                                         |        |          |        |       | × |
|-------------------------------------------------------------|--------|----------|--------|-------|---|
| Report file                                                 |        |          |        |       |   |
| Please select your reports file name with .jrxml extension. |        |          |        |       |   |
| Enter or select the p <u>are</u> nt folder:                 |        |          |        |       |   |
| My first project                                            |        |          |        | <br>  |   |
| > 😂 Cloud Report Training<br>> 😂 My first project           |        |          |        |       |   |
|                                                             |        |          |        |       |   |
|                                                             |        |          |        |       |   |
|                                                             |        |          |        |       |   |
|                                                             |        |          |        |       |   |
|                                                             |        |          |        |       |   |
| File name: report.jrxml                                     |        |          |        |       |   |
| -                                                           |        |          |        |       |   |
|                                                             |        |          |        |       |   |
| ?                                                           | < Back | Next > 3 | Finish | Cance | I |

- 1. Select your newly created project
- 2. Do NOT change the File name (report.jrxml) as this will be used by the standard report template. This will be your main report which can then include subreports if needed.
- 3. Click Next

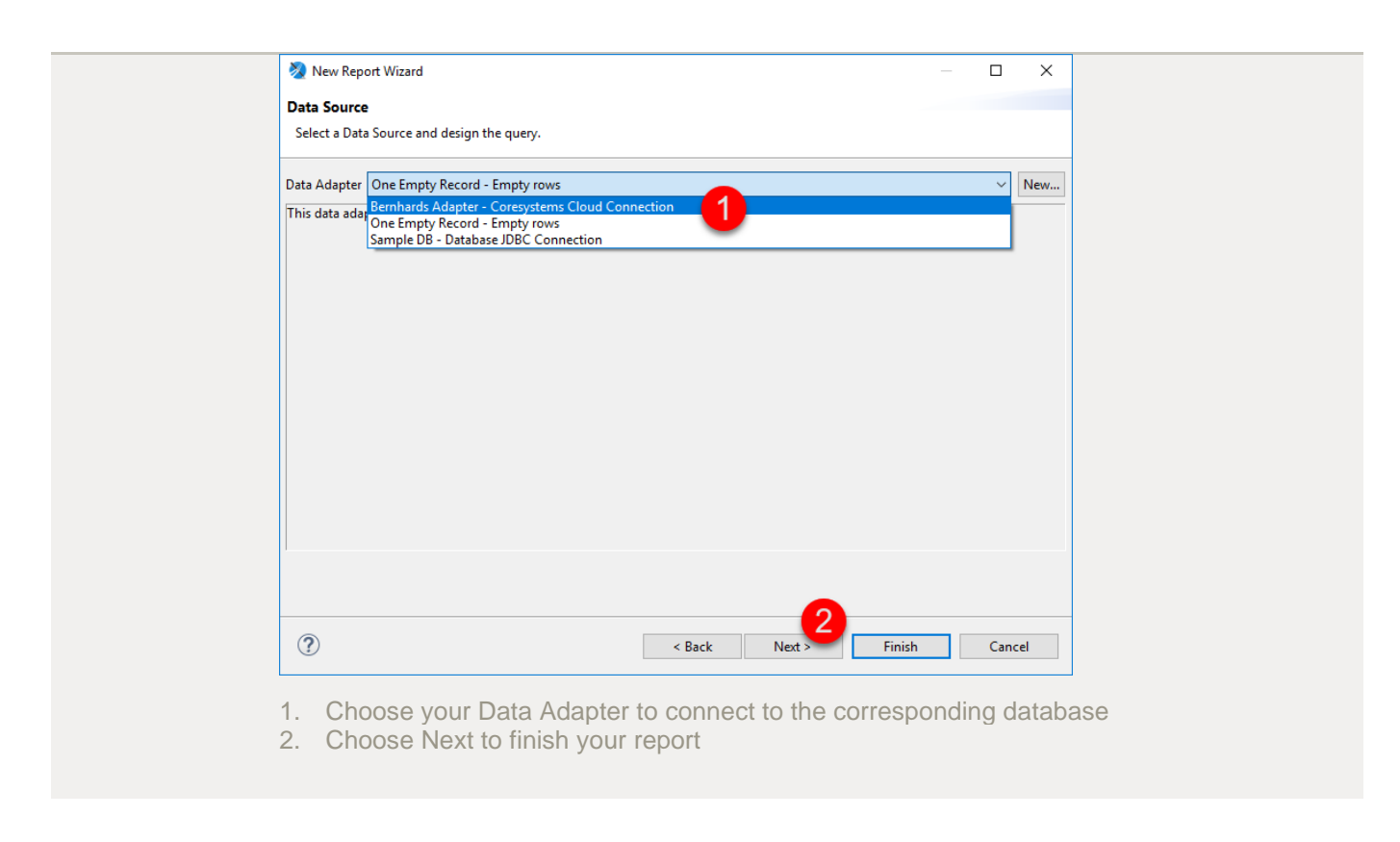

# **3 Edit and preview your Report Data**

#### 3.1 Goal

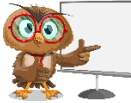

In this section you will learn:

- How to edit the Report title
- How to preview the compiled report
- How to check compilation errors

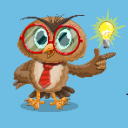

Your report will be viewable in different places:

In the mobile FSM app and in FSM under "Analytics & Reporting"

A **preview** of your report will show you how the report will look like.

### 3.2 Step by Step

Sce- Steps nario

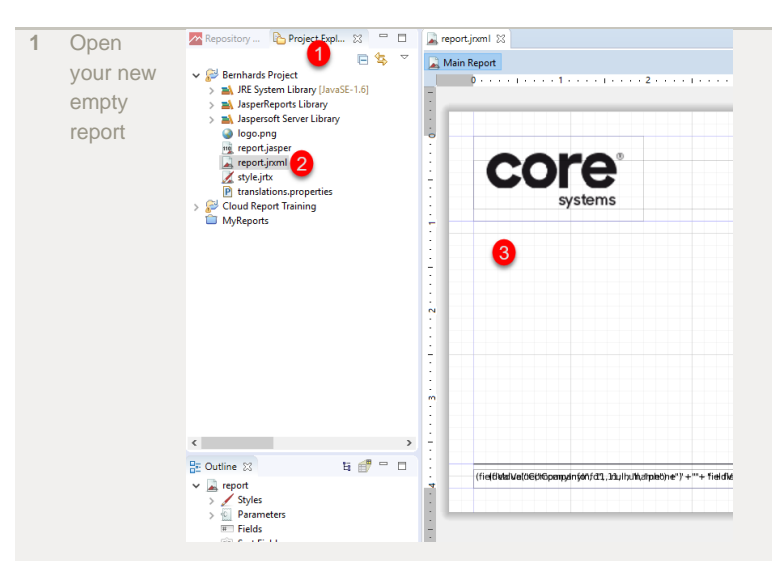

2

- 1. Click on the Tab called "Project Explorer". This will then show all your projects. Projects are collections of your work and reports.
- 2. Open your project and double click on report.jrxml to open the main report.
- 3. Your report then opens up in the middle section of the screen. There you will edit your report details from now.

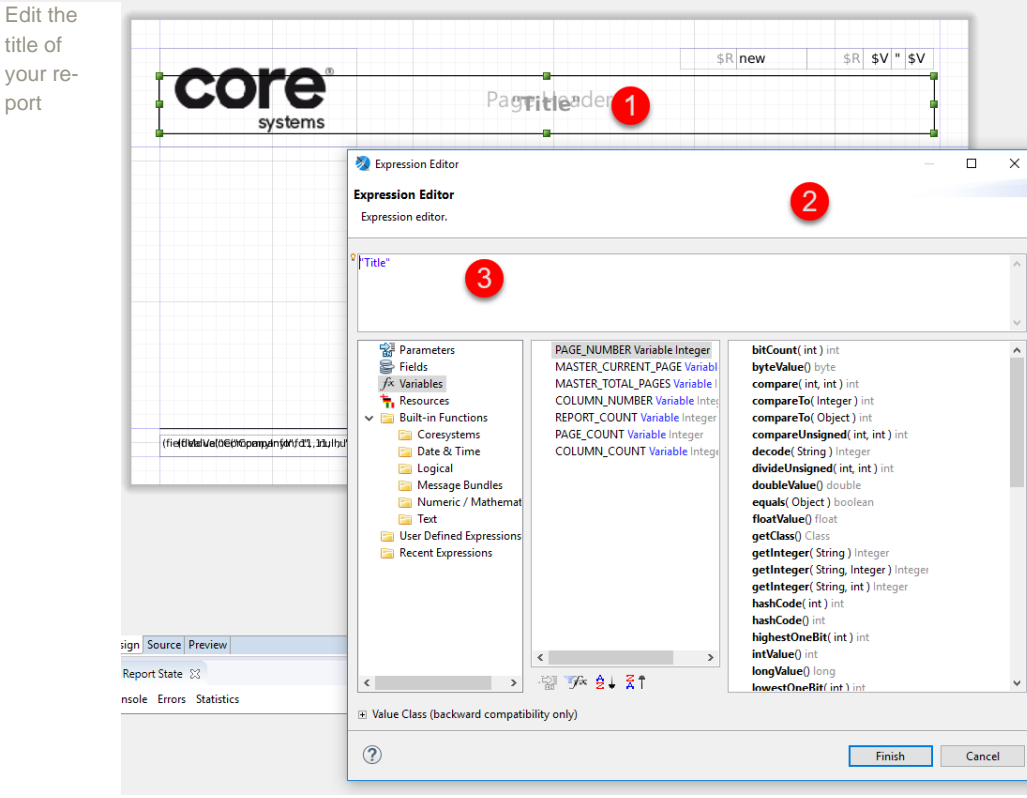

- 1. Double click on the "Title" Textfield in your report
- 2. This will open the "Expression Editor". This editor will be used for editing your report fields. Here you will be able to use expressions, calculations and resources.
- 3. Change the text called "Title" to "Activity: ". Click Finish

| Create a |                                                          |                                                          |                                                                                                    |                                                                                                    |                                                                                                    |                                                                                                    |                                                                                                    |                                                                                                    |                                                                                                    |                                                                                                    |                                                                                                    |                                                                                                    |                                                                                                    | 010                                                                                                    | -                                                        |                                                                                                    | <b>e</b> (                                                                                                    | Q 1                                                      | 20%                                                      | ~                                                                                                    | 🛓 S                                                     | etting                                                                                                    | s 👻                                                                                                    | C                                                                                                    | Basic                                                                                                    | Eleme                                                  | nts                                                                                                    |                                                                                                    |                                                                                                    |                                                                                                    |                                                                                                    |                                                                                                    |                                                  |                                                                                                    |                                                  |                                                                                                    |                                                                                             |                                                                                                    |
|----------|----------------------------------------------------------|----------------------------------------------------------|----------------------------------------------------------------------------------------------------|----------------------------------------------------------------------------------------------------|----------------------------------------------------------------------------------------------------|----------------------------------------------------------------------------------------------------|----------------------------------------------------------------------------------------------------|----------------------------------------------------------------------------------------------------|----------------------------------------------------------------------------------------------------|----------------------------------------------------------------------------------------------------|----------------------------------------------------------------------------------------------------|----------------------------------------------------------------------------------------------------|----------------------------------------------------------------------------------------------------|----------------------------------------------------------------------------------------------------|----------------------------------------------------------|----------------------------------------------------------------------------------------------------|----------------------------------------------------------------------------------------------------|----------------------------------------------------------|----------------------------------------------------------|----------------------------------------------------------------------------------------------------|---------------------------------------------------------|----------------------------------------------------------------------------------------------------|----------------------------------------------------------------------------------------------------|----------------------------------------------------------------------------------------------------|----------------------------------------------------------------------------------------------------|--------------------------------------------------------|----------------------------------------------------------------------------------------------------|----------------------------------------------------------------------------------------------------|----------------------------------------------------------------------------------------------------|----------------------------------------------------------------------------------------------------|----------------------------------------------------------------------------------------------------|----------------------------------------------------------------------------------------------------|--------------------------------------------------|----------------------------------------------------------------------------------------------------|--------------------------------------------------|----------------------------------------------------------------------------------------------------|---------------------------------------------------------------------------------------------|----------------------------------------------------------------------------------------------------|
| dataset  |                                                          | • 2 • • • • 1 • •                                        | 3 .                                                                                                    | • • • •                                                                                                    |                                                                                                    | 4                                                                                                    |                                                                                                    | · · 5                                                                                                    |                                                                                                    | 1 + +                                                                                                    | • • 6 •                                                                                                    |                                                                                                    | 1                                                                                                    | · · 7 ·                                                                                                    | 6                                                        |                                                                                                    | · 8 ·                                                                                                    |                                                          | 1.000                                                    | .9                                                                                                    | • • 1                                                   |                                                                                                    | 10                                                                                                    |                                                                                                    | 📫 No                                                                                                    | te                                                     |                                                                                                    |                                                                                                    |                                                                                                    |                                                                                                    |                                                                                                    |                                                                                                    |                                                  |                                                                                                    |                                                  |                                                                                                    |                                                                                             |                                                                                                    |
| ualasel  | -                                                        |                                                          |                                                                                                    | -                                                                                                    |                                                                                                    | -                                                                                                    | -                                                                                                    | -                                                                                                    |                                                                                                    | -                                                                                                    | -                                                                                                    | -                                                                                                    |                                                                                                    | _                                                                                                    | -                                                        |                                                                                                    | ۰.                                                                                                    |                                                          |                                                          |                                                                                                    |                                                         |                                                                                                    |                                                                                                    |                                                                                                    | Í Te                                                                                                    | t Field                                                |                                                                                                    |                                                                                                    |                                                                                                    |                                                                                                    |                                                                                                    |                                                                                                    |                                                  |                                                                                                    |                                                  |                                                                                                    |                                                                                             |                                                                                                    |
| with     |                                                          |                                                          |                                                                                                    |                                                                                                    |                                                                                                    |                                                                                                    |                                                                                                    |                                                                                                    |                                                                                                    |                                                                                                    |                                                                                                    |                                                                                                    |                                                                                                    |                                                                                                    |                                                          |                                                                                                    |                                                                                                    |                                                          |                                                          |                                                                                                    |                                                         |                                                                                                    |                                                                                                    |                                                                                                    | iabei Sta                                                                                                  | tic Te                                                 | t                                                                                                    |                                                                                                    |                                                                                                    |                                                                                                    |                                                                                                    |                                                                                                    |                                                  |                                                                                                    |                                                  |                                                                                                    |                                                                                             |                                                                                                    |
| CoreSQ   | re                                                       | 🕺 Dataset a                                              | and Qu                                                                                                    | ery Dia                                                                                                    | alog                                                                                                    |                                                                                                    |                                                                                                    |                                                                                                    |                                                                                                    |                                                                                                    |                                                                                                    |                                                                                                    |                                                                                                    |                                                                                                    |                                                          |                                                                                                    |                                                                                                    |                                                          |                                                          |                                                                                                    |                                                         |                                                                                                    |                                                                                                    |                                                                                                    |                                                                                                    |                                                        |                                                                                                    |                                                                                                    |                                                                                                    |                                                                                                    |                                                                                                    |                                                                                                    |                                                  |                                                                                                    |                                                  | Ш                                                                                                    | ×                                                                                           | £                                                                                                    |
| L lan-   | ystems                                                   | 🗏 Bernha                                                 | ards Ad                                                                                                    | apter                                                                                                    | 1                                                                                                    |                                                                                                    |                                                                                                    |                                                                                                    |                                                                                                    |                                                                                                    |                                                                                                    |                                                                                                    |                                                                                                    |                                                                                                    |                                                          |                                                                                                    |                                                                                                    |                                                          |                                                          |                                                                                                    |                                                         |                                                                                                    |                                                                                                    |                                                                                                    |                                                                                                    |                                                        |                                                                                                    |                                                                                                    |                                                                                                    |                                                                                                    |                                                                                                    |                                                                                                    |                                                  |                                                                                                    |                                                  |                                                                                                    |                                                                                             |                                                                                                    |
| guage    |                                                          | Query Java                                               | Bean                                                                                                    |                                                                                                    |                                                                                                    |                                                                                                    |                                                                                                    |                                                                                                    |                                                                                                    |                                                                                                    |                                                                                                    |                                                                                                    |                                                                                                    |                                                                                                    |                                                          |                                                                                                    |                                                                                                    |                                                          |                                                          |                                                                                                    |                                                         |                                                                                                    |                                                                                                    |                                                                                                    |                                                                                                    |                                                        |                                                                                                    |                                                                                                    |                                                                                                    |                                                                                                    |                                                                                                    |                                                                                                    |                                                  |                                                                                                    |                                                  | _                                                                                                    |                                                                                             |                                                                                                    |
|          |                                                          | Language                                                 | CoreSC                                                                                                    | QL 🛛                                                                                                    | 3                                                                                                    |                                                                                                    |                                                                                                    |                                                                                                    | $\sim$                                                                                                    |                                                                                                    |                                                                                                    |                                                                                                    |                                                                                                    |                                                                                                    |                                                          |                                                                                                    |                                                                                                    |                                                          |                                                          |                                                                                                    |                                                         |                                                                                                    |                                                                                                    |                                                                                                    |                                                                                                    |                                                        |                                                                                                    |                                                                                                    |                                                                                                    |                                                                                                    |                                                                                                    |                                                                                                    |                                                  |                                                                                                    | 5                                                | Rea                                                                                                    | d Fields                                                                                    | ;                                                                                                    |
|          |                                                          |                                                          |                                                                                                    |                                                                                                    | -                                                                                                    |                                                                                                    |                                                                                                    |                                                                                                    |                                                                                                    |                                                                                                    |                                                                                                    |                                                                                                    |                                                                                                    |                                                                                                    |                                                          |                                                                                                    |                                                                                                    |                                                          |                                                          |                                                                                                    |                                                         |                                                                                                    |                                                                                                    |                                                                                                    |                                                                                                    |                                                        |                                                                                                    |                                                                                                    | ^                                                                                                    | >                                                                                                    |                                                                                                    | Activit                                                                                                    | у                                                |                                                                                                    |                                                  |                                                                                                    | ^                                                                                           | Ī                                                                                                    |
|          |                                                          | SELECT a                                                 | ac FROM                                                                                                    | M Acti                                                                                                    | vity ac                                                                                                    | Δ                                                                                                    |                                                                                                    |                                                                                                    |                                                                                                    |                                                                                                    |                                                                                                    |                                                                                                    |                                                                                                    |                                                                                                    |                                                          |                                                                                                    |                                                                                                    |                                                          |                                                          |                                                                                                    |                                                         |                                                                                                    |                                                                                                    |                                                                                                    |                                                                                                    |                                                        |                                                                                                    | $\sim$                                                                                                    |                                                                                                    |                                                                                                    |                                                                                                    | Activity                                                                                                    | yCoa<br>yCon                                     | e<br>nposed                                                                                                    | dCod                                             | e                                                                                                    |                                                                                             |                                                                                                    |
|          |                                                          |                                                          |                                                                                                    |                                                                                                    |                                                                                                    | -                                                                                                    |                                                                                                    |                                                                                                    |                                                                                                    |                                                                                                    |                                                                                                    |                                                                                                    |                                                                                                    |                                                                                                    |                                                          |                                                                                                    |                                                                                                    |                                                          |                                                          |                                                                                                    |                                                         |                                                                                                    |                                                                                                    |                                                                                                    |                                                                                                    |                                                        |                                                                                                    |                                                                                                    |                                                                                                    | >                                                                                                    |                                                                                                    | Activit                                                                                                    | yFeed                                            | lback                                                                                                    |                                                  |                                                                                                    |                                                                                             | 1                                                                                                    |
|          |                                                          |                                                          |                                                                                                    |                                                                                                    |                                                                                                    |                                                                                                    |                                                                                                    |                                                                                                    |                                                                                                    |                                                                                                    |                                                                                                    |                                                                                                    |                                                                                                    |                                                                                                    |                                                          |                                                                                                    |                                                                                                    |                                                          |                                                          |                                                                                                    |                                                         |                                                                                                    |                                                                                                    |                                                                                                    |                                                                                                    |                                                        |                                                                                                    |                                                                                                    |                                                                                                    | 2                                                                                                    |                                                                                                    | Activity                                                                                                    | ySub                                             | Type                                                                                                    |                                                  |                                                                                                    |                                                                                             | Ľ                                                                                                    |
|          |                                                          |                                                          |                                                                                                    |                                                                                                    |                                                                                                    |                                                                                                    |                                                                                                    |                                                                                                    |                                                                                                    |                                                                                                    |                                                                                                    |                                                                                                    |                                                                                                    |                                                                                                    |                                                          |                                                                                                    |                                                                                                    |                                                          |                                                          |                                                                                                    |                                                         |                                                                                                    |                                                                                                    |                                                                                                    |                                                                                                    |                                                        |                                                                                                    |                                                                                                    |                                                                                                    | 5                                                                                                    |                                                                                                    | Activit                                                                                                    | уТорі                                            | ic                                                                                                    |                                                  |                                                                                                    |                                                                                             |                                                                                                    |
|          |                                                          |                                                          |                                                                                                    |                                                                                                    |                                                                                                    |                                                                                                    |                                                                                                    |                                                                                                    |                                                                                                    |                                                                                                    |                                                                                                    |                                                                                                    |                                                                                                    |                                                                                                    |                                                          |                                                                                                    |                                                                                                    |                                                          |                                                          |                                                                                                    |                                                         |                                                                                                    |                                                                                                    |                                                                                                    |                                                                                                    |                                                        |                                                                                                    |                                                                                                    |                                                                                                    | >                                                                                                    |                                                                                                    | Addres                                                                                                    | 55                                               |                                                                                                    | 6                                                |                                                                                                    |                                                                                             | 1                                                                                                    |
|          |                                                          |                                                          |                                                                                                    |                                                                                                    |                                                                                                    |                                                                                                    |                                                                                                    |                                                                                                    |                                                                                                    |                                                                                                    |                                                                                                    |                                                                                                    |                                                                                                    |                                                                                                    |                                                          |                                                                                                    |                                                                                                    |                                                          |                                                          |                                                                                                    |                                                         |                                                                                                    |                                                                                                    |                                                                                                    |                                                                                                    |                                                        |                                                                                                    |                                                                                                    |                                                                                                    | >                                                                                                    | Đ.                                                                                                    | Alert                                                                                                    |                                                  |                                                                                                    | -                                                |                                                                                                    |                                                                                             |                                                                                                    |
|          |                                                          |                                                          |                                                                                                    |                                                                                                    |                                                                                                    |                                                                                                    |                                                                                                    |                                                                                                    |                                                                                                    |                                                                                                    |                                                                                                    |                                                                                                    |                                                                                                    |                                                                                                    |                                                          |                                                                                                    |                                                                                                    |                                                          |                                                          |                                                                                                    |                                                         |                                                                                                    |                                                                                                    |                                                                                                    |                                                                                                    |                                                        |                                                                                                    |                                                                                                    |                                                                                                    |                                                                                                    |                                                                                                    | Approv<br>Attach                                                                                                    | val<br>ment                                      |                                                                                                    |                                                  |                                                                                                    |                                                                                             |                                                                                                    |
|          |                                                          |                                                          |                                                                                                    |                                                                                                    |                                                                                                    |                                                                                                    |                                                                                                    |                                                                                                    |                                                                                                    |                                                                                                    |                                                                                                    |                                                                                                    |                                                                                                    |                                                                                                    |                                                          |                                                                                                    |                                                                                                    |                                                          |                                                          |                                                                                                    |                                                         |                                                                                                    |                                                                                                    |                                                                                                    |                                                                                                    |                                                        |                                                                                                    |                                                                                                    |                                                                                                    | Ś                                                                                                    |                                                                                                    | Attribu                                                                                                    | ıte                                              |                                                                                                    |                                                  |                                                                                                    |                                                                                             | 1                                                                                                    |
|          |                                                          |                                                          |                                                                                                    |                                                                                                    |                                                                                                    |                                                                                                    |                                                                                                    |                                                                                                    |                                                                                                    |                                                                                                    |                                                                                                    |                                                                                                    |                                                                                                    |                                                                                                    |                                                          |                                                                                                    |                                                                                                    |                                                          |                                                          |                                                                                                    |                                                         |                                                                                                    |                                                                                                    |                                                                                                    |                                                                                                    |                                                        |                                                                                                    |                                                                                                    |                                                                                                    | >                                                                                                    |                                                                                                    | Attribu                                                                                                    | iteVal                                           | ue                                                                                                    |                                                  |                                                                                                    |                                                                                             | ł                                                                                                    |
|          |                                                          | Versions                                                 |                                                                                                    |                                                                                                    |                                                                                                    |                                                                                                    |                                                                                                    | _                                                                                                    | _                                                                                                    |                                                                                                    |                                                                                                    |                                                                                                    |                                                                                                    |                                                                                                    |                                                          |                                                                                                    |                                                                                                    |                                                          |                                                          |                                                                                                    |                                                         |                                                                                                    |                                                                                                    |                                                                                                    |                                                                                                    |                                                        |                                                                                                    | _                                                                                                    |                                                                                                    | >                                                                                                    |                                                                                                    | Batch                                                                                                    |                                                  |                                                                                                    |                                                  |                                                                                                    |                                                                                             | 1                                                                                                    |
|          |                                                          | Activity                                                 | r                                                                                                    |                                                                                                    |                                                                                                    | 18                                                                                                    |                                                                                                    |                                                                                                    | 7                                                                                                    |                                                                                                    |                                                                                                    |                                                                                                    |                                                                                                    |                                                                                                    |                                                          |                                                                                                    |                                                                                                    |                                                          |                                                          |                                                                                                    |                                                         |                                                                                                    |                                                                                                    |                                                                                                    |                                                                                                    |                                                        | ^ ·                                                                                                    | ×                                                                                                    |                                                                                                    |                                                                                                    |                                                                                                    | Blanke                                                                                                    | duani<br>tOrde                                   | iity<br>er                                                                                                    |                                                  |                                                                                                    |                                                                                             | ł                                                                                                    |
|          | yiin\$44541,14uibd                                       | Service                                                  | Call                                                                                                    |                                                                                                    |                                                                                                    | 21                                                                                                    |                                                                                                    | $\sim$                                                                                                    | -                                                                                                    |                                                                                                    |                                                                                                    |                                                                                                    |                                                                                                    |                                                                                                    |                                                          |                                                                                                    |                                                                                                    |                                                          |                                                          |                                                                                                    |                                                         |                                                                                                    |                                                                                                    |                                                                                                    |                                                                                                    |                                                        | ~ `                                                                                                    | ×                                                                                                    |                                                                                                    | Ś                                                                                                    |                                                                                                    | Branch                                                                                                    | 1                                                |                                                                                                    |                                                  |                                                                                                    |                                                                                             |                                                                                                    |
|          |                                                          | During                                                   | Dester                                                                                                    | -                                                                                                    |                                                                                                    | 20                                                                                                    |                                                                                                    |                                                                                                    |                                                                                                    |                                                                                                    |                                                                                                    |                                                                                                    |                                                                                                    |                                                                                                    |                                                          |                                                                                                    |                                                                                                    |                                                          |                                                          |                                                                                                    |                                                         |                                                                                                    |                                                                                                    |                                                                                                    |                                                                                                    |                                                        |                                                                                                    |                                                                                                    |                                                                                                    | >                                                                                                    |                                                                                                    | Busine                                                                                                    | ssPar                                            | tner                                                                                                    |                                                  |                                                                                                    |                                                                                             |                                                                                                    |
|          |                                                          | busines                                                  | searche                                                                                                    |                                                                                                    |                                                                                                    |                                                                                                    |                                                                                                    |                                                                                                    |                                                                                                    |                                                                                                    |                                                                                                    |                                                                                                    |                                                                                                    |                                                                                                    |                                                          |                                                                                                    |                                                                                                    |                                                          |                                                          |                                                                                                    |                                                         |                                                                                                    |                                                                                                    |                                                                                                    |                                                                                                    |                                                        | ^ `                                                                                                    | · X                                                                                                    |                                                                                                    | 2                                                                                                    |                                                                                                    | Busine                                                                                                    | ssPar<br>ccDar                                   | tnerAc<br>tnerGr                                                                                                    | ddres                                            | ŝ                                                                                                    | ~                                                                                           |                                                                                                    |
|          |                                                          | Addrose                                                  | -                                                                                                    |                                                                                                    |                                                                                                    | 11 19                                                                                                    |                                                                                                    | ~                                                                                                    |                                                                                                    |                                                                                                    |                                                                                                    |                                                                                                    |                                                                                                    |                                                                                                    |                                                          |                                                                                                    |                                                                                                    |                                                          | • •                                                      |                                                                                                    |                                                         |                                                                                                    |                                                                                                    |                                                                                                    |                                                                                                    |                                                        | A                                                                                                    | 4 1                                                                                                    |                                                                                                    |                                                                                                    | 121                                                                                                    | busine                                                                                                    | .33F 01                                          | uncroi                                                                                                    | oup                                              |                                                                                                    |                                                                                             | -                                                                                                    |
|          |                                                          | Refresh Pr                                               | review [                                                                                                    | Data                                                                                                    | ▼ Ca                                                                                                    | ncel da                                                                                                    | ata pre                                                                                                    | view                                                                                                    | First                                                                                                    | 10 re                                                                                                    | cords                                                                                                    | `                                                                                                    | /                                                                                                    |                                                                                                    |                                                          |                                                                                                    |                                                                                                    |                                                          |                                                          |                                                                                                    |                                                         |                                                                                                    |                                                                                                    |                                                                                                    |                                                                                                    |                                                        |                                                                                                    |                                                                                                    |                                                                                                    |                                                                                                    |                                                                                                    |                                                                                                    |                                                  |                                                                                                    |                                                  | Ready (                                                                                                    | 10 read)                                                                                    | )                                                                                                    |
|          |                                                          | a a a                                                    | a a                                                                                                    | a a                                                                                                    | a a                                                                                                    | a                                                                                                    | a a                                                                                                    | a                                                                                                    | a                                                                                                    | a a                                                                                                    | a.                                                                                                    | . a                                                                                                    | a                                                                                                    | a a                                                                                                    | a                                                        | . a                                                                                                    | a                                                                                                    | a                                                        | a a                                                      | a                                                                                                    | a                                                       | a                                                                                                    | a a.                                                                                                    | a                                                                                                    | a                                                                                                    | a a                                                    | a.                                                                                                    | . a                                                                                                    | a                                                                                                    | a a                                                                                                    | a                                                                                                    | a a                                                                                                    | . a                                              | a.,                                                                                                    | a                                                | a a                                                                                                    | a ^                                                                                         |                                                                                                    |
|          |                                                          | 9.                                                       | В.                                                                                                    | [                                                                                                    | f.,                                                                                                    | 3                                                                                                    | Т.                                                                                                    | 3.                                                                                                    | F.                                                                                                    | s. 1                                                                                                    | и 1.                                                                                                    | Ε.                                                                                                    |                                                                                                    | C                                                                                                    | . f.                                                     | 1.                                                                                                    | 5.                                                                                                    |                                                          | {.                                                       |                                                                                                    | f.,                                                     | 0                                                                                                    |                                                                                                    |                                                                                                    |                                                                                                    | Į,                                                     |                                                                                                    | м                                                                                                    | 0                                                                                                    | 1                                                                                                    |                                                                                                    | I.,                                                                                                    |                                                  | 0                                                                                                    | 0                                                | Α.                                                                                                    |                                                                                             |                                                                                                    |
|          |                                                          | 9.                                                       | В.                                                                                                    | 0                                                                                                    |                                                                                                    | 4.                                                                                                    | 3. S.                                                                                                    |                                                                                                    | м                                                                                                    | M                                                                                                    | vi 0.                                                                                                    | D.                                                                                                    |                                                                                                    | 8                                                                                                    | . f.                                                     | 1.                                                                                                    |                                                                                                    | <b>{</b>                                                 | {.                                                       |                                                                                                    | f.,                                                     | 0                                                                                                    |                                                                                                    |                                                                                                    | н                                                                                                    | Į.                                                     | •                                                                                                    | М                                                                                                    | D.                                                                                                    | H                                                                                                    | н                                                                                                    | I.,                                                                                                    |                                                  |                                                                                                    |                                                  | Α.                                                                                                    |                                                                                             |                                                                                                    |
|          |                                                          | 5.                                                       | 0.                                                                                                    | 0                                                                                                    | t.,                                                                                                    | 1.                                                                                                    | F. T.                                                                                                    | 5.                                                                                                    | S.                                                                                                    | F. N                                                                                                    | M F                                                                                                    | C.                                                                                                    |                                                                                                    | 0                                                                                                    | ), f.                                                    | 1.                                                                                                    | 6.                                                                                                    |                                                          | {.                                                       | •                                                                                                    | f.,                                                     | 0                                                                                                    | -                                                                                                    |                                                                                                    |                                                                                                    | 1                                                      | •                                                                                                    | S.                                                                                                    | C.                                                                                                    | F                                                                                                    | R.                                                                                                    |                                                                                                    |                                                  |                                                                                                    | -                                                | Α.                                                                                                    |                                                                                             |                                                                                                    |
|          | 5                                                        |                                                          |                                                                                                    | 0                                                                                                    |                                                                                                    | 9                                                                                                    | F.                                                                                                    | 1.                                                                                                    | S.                                                                                                    | 5. S                                                                                                    | ). D.                                                                                                    | P.                                                                                                    |                                                                                                    |                                                                                                    | ), f.                                                    | 1.                                                                                                    | 2.                                                                                                    |                                                          |                                                          |                                                                                                    | t                                                       | U<br>n                                                                                                    | E.                                                                                                    | . 9.                                                                                                    |                                                                                                    | - [                                                    |                                                                                                    | S.                                                                                                    | D.                                                                                                    |                                                                                                    | 5.<br>E                                                                                                    | - I                                                                                                    |                                                  |                                                                                                    | -                                                | A.                                                                                                    |                                                                                             |                                                                                                    |
|          |                                                          | 9.                                                       | 0.                                                                                                    | n                                                                                                    | f.                                                                                                    | 1                                                                                                    | г.<br>Е. Т                                                                                                    | 3                                                                                                    | s.                                                                                                    | M N                                                                                                    | л. D.<br>И                                                                                                    | E F                                                                                                    |                                                                                                    | 4                                                                                                    | - T.<br>- F                                              | 1                                                                                                    | 2.                                                                                                    |                                                          | 1                                                        |                                                                                                    | f.                                                      | n                                                                                                    | F.                                                                                                    | . 9.                                                                                                    |                                                                                                    | r L                                                    |                                                                                                    | M                                                                                                    | 0.                                                                                                    |                                                                                                    | E.<br>H                                                                                                    | 1                                                                                                    |                                                  | 0                                                                                                    | 0                                                | ч.<br>А.                                                                                                    |                                                                                             |                                                                                                    |
|          |                                                          | 9.                                                       | 0.                                                                                                    | 0                                                                                                    | f.,                                                                                                    | 1.                                                                                                    | F. F.                                                                                                    | 1.                                                                                                    | M                                                                                                    | MN                                                                                                    | vi –                                                                                                    | Ε.                                                                                                    |                                                                                                    | 7                                                                                                    | . f.                                                     | 1.                                                                                                    | 1.                                                                                                    |                                                          | {.                                                       |                                                                                                    | f.,                                                     | 0                                                                                                    |                                                                                                    |                                                                                                    |                                                                                                    | I.                                                     |                                                                                                    | M                                                                                                    | 0                                                                                                    |                                                                                                    | н                                                                                                    | I                                                                                                    |                                                  | 0                                                                                                    | 0                                                | A.                                                                                                    | ~                                                                                           | ,                                                                                                    |
|          |                                                          | Fields Parar                                             | meters                                                                                                    | Sortin                                                                                                    | ng Filte                                                                                                    | r Expre                                                                                                    | ession                                                                                                    | Data                                                                                                    | previe                                                                                                    | w                                                                                                    |                                                                                                    |                                                                                                    |                                                                                                    |                                                                                                    |                                                          |                                                                                                    |                                                                                                    |                                                          |                                                          |                                                                                                    |                                                         |                                                                                                    |                                                                                                    |                                                                                                    |                                                                                                    |                                                        |                                                                                                    |                                                                                                    |                                                                                                    |                                                                                                    |                                                                                                    |                                                                                                    |                                                  |                                                                                                    |                                                  |                                                                                                    |                                                                                             | -                                                                                                    |
|          |                                                          | 0                                                        |                                                                                                    |                                                                                                    |                                                                                                    |                                                                                                    |                                                                                                    |                                                                                                    |                                                                                                    | 8                                                                                                    |                                                                                                    |                                                                                                    |                                                                                                    |                                                                                                    |                                                          |                                                                                                    |                                                                                                    |                                                          |                                                          |                                                                                                    |                                                         |                                                                                                    |                                                                                                    |                                                                                                    |                                                                                                    |                                                        |                                                                                                    |                                                                                                    |                                                                                                    |                                                                                                    |                                                                                                    |                                                                                                    | -                                                | NV                                                                                                    |                                                  | 6.                                                                                                    |                                                                                             |                                                                                                    |
|          |                                                          | Ø                                                        |                                                                                                    |                                                                                                    |                                                                                                    |                                                                                                    |                                                                                                    |                                                                                                    |                                                                                                    | -                                                                                                    |                                                                                                    |                                                                                                    |                                                                                                    |                                                                                                    |                                                          |                                                                                                    |                                                                                                    |                                                          |                                                          |                                                                                                    |                                                         |                                                                                                    |                                                                                                    |                                                                                                    |                                                                                                    |                                                        |                                                                                                    |                                                                                                    |                                                                                                    |                                                                                                    |                                                                                                    |                                                                                                    | C                                                | ж                                                                                                    |                                                  | Car                                                                                                    | icel                                                                                        | 1                                                                                                    |
|          | Create a<br>dataset<br>with<br>CoreSQ<br>L lan-<br>guage | Create a<br>dataset<br>with<br>CoreSQ<br>L lan-<br>guage | Create a<br>dataset<br>with<br>CoreSQ<br>L lan-<br>guage<br>SELECT<br>S<br>S<br>S<br>S<br>S<br>S<br>S<br>S<br>S<br>S<br>S<br>S<br>S<br>S<br>S<br>S<br>S<br>S | Create a<br>dataset<br>with<br>CoreSQ<br>L lan-<br>guage<br>SELECT ac FROM<br>SELECT ac FROM<br>SELECT AC FROM<br>SELECT AC FROM<br>SELECT A | Create a<br>dataset<br>with<br>CoreSQ<br>L lan-<br>guage<br>guage | Create a<br>dataset<br>with<br>CoreSQ<br>L Ian-<br>guage<br>SELECT ac FROM Activity ac<br>SELECT ac FROM Activity ac<br>Versions<br>Activity<br>ServiceCall<br>BusinessPartner<br>Refresh Preview Data V<br>S. 0, 0<br>S. 0, 0<br>Fields Parameters Sorting Filte | Create a<br>dataset<br>with<br>CoreSQ<br>L lan-<br>guage<br>Benhards Adapter<br>Query Java Bean<br>Language CoreSQL 3<br>SELECT ac FROM Activity ac<br>Activity<br>BesinessPartner<br>20<br>Katacee<br>Refresh Preview Data Cancel d<br>a. a. a. a. a. a. a. a. a. a.<br>S. 0. 11 t. 1.<br>S. 0. 11 t. 1. | Create a<br>dataset<br>with<br>CoreSQ<br>L lan-<br>guage<br>Uage<br>Dataset and Query Dialog<br>E Benhards Adapter<br>Query Java Bean<br>Language CoreSQL 3<br>SELECT at FROM Activity at<br>SELECT at FROM Activity at<br>ServiceCall 21<br>BusinessPartner 20<br>Adduce 18<br>Refresh Preview Data Cancel data pre<br>a. a. a. a. a. a. a. a. a.<br>9. B. [. f. 3 3 T.<br>9. 0. 0 f. 1 F. T.<br>9. 0. 0 f. 1 F. T.<br>9. 0 f. 1 F. T.<br>9. 0 f. 1 F. T. F. T. | Create a<br>dataset<br>with<br>CoreSQ<br>L lan-<br>guage<br>Bernhards Adapter<br>Unguage<br>CoreSQL<br>SELECT ac FROM Activity ac<br>Activity<br>BusinessPartner<br>9<br>BusinessPartner<br>9<br>Busines | Create a<br>dataset<br>with<br>CoreSQ<br>L lan-<br>guage<br>SELECT ac FROM Activity ac<br>Activity ac<br>SELECT ac FROM Activity ac<br>Versions<br>Activity 18<br>ServiceCall 21<br>ServiceCall 21<br>ServiceCall 21<br>ServiceCall 21<br>Addace<br>Refresh Preview Data Cancel data preview<br>First<br>a. a. a. a. a. a. a. a. a. a. a. a. a.<br>S<br>S<br>S<br>S<br>S<br>S<br>S<br>S<br>S<br>S<br>S<br>S<br>S<br>S<br>S<br>S<br>S<br>S<br>S | Create a<br>dataset<br>with<br>CoreSQ<br>L lan-<br>guage<br>Dataset and Query Dialog<br>E Benhards Adapter<br>Query Java Bean<br>Language CoreSQL 3<br>SELECT ac FROM Activity ac<br>SELECT ac FROM Activity ac<br>Activity 18<br>ServiceCall 21<br>BusinessPartner 20<br>Adducer 18<br>Refresh Preview Data CoreC data preview First 10 re<br>a.d. a. a. a. a. a. a. a. a. a. a. a. a. a. | Create a<br>dataset<br>with<br>CoreSQ<br>L lan-<br>guage<br>Dataset and Query Dialog<br>L lan-<br>guage<br>Detaset and Query Dialog<br>Detaset and Query Dialog<br>Detaset and Query Detaset and Query Detaset and Query Detaset and Query Detaset and Query Detaset and Query Detaset and Query Detaset and Query Detaset and Query Detaset and Query Detaset and Query Detaset and Query Detaset and Query Detaset and Query Detaset and Query Detaset and Query Det | Create a<br>dataset<br>with<br>CoreSQ<br>L lan-<br>guage<br>Urey Java Bean<br>Language CoreSQL 3<br>SELECT ac FROM Activity ac<br>Activity 18<br>ServiceCall 21<br>ServiceCall 21<br>Refresh Preview Data Concerning First 10 records<br>to a data at a at a at a at a at a at a | Create a<br>dataset<br>with<br>CoreSQ<br>L lan-<br>guage<br>SELECT ac FROM Activity ac<br>Activity 18<br>SELECT ac FROM Activity ac<br>Activity 18<br>ServiceCall 21<br>BusinessPartner 20<br>Autour 19 20<br>ServiceCall 21<br>BusinessPartner 10<br>Autour 19 20<br>Referent Preview Data Cancel data preview First 10 records<br>1 a. 4. 4. 4. 4. 4. 4. 4. 4. 4. 4. 4. 4. 4. | Create a<br>dataset<br>with<br>CoreSQ<br>L lan-<br>guage | Create a<br>dataset<br>with<br>CoreSQ<br>L lan-<br>guage<br>Dataset and Query Dialog<br>E Benhards Adapter<br>Query Java Bean<br>Language CoreSQL 3<br>SELECT ac FROM Activity ac<br>Activity 18<br>ServiceCall 21<br>BusinessPartner 20<br>Adducer 18<br>Refresh Preview Data CoreCol State Preview First 10 records<br>s<br>S<br>S<br>S<br>S<br>S<br>S<br>S<br>S<br>S<br>S<br>S<br>S | Create a<br>dataset<br>with<br>CoreSQ<br>L lan-<br>guage<br>Versions<br>Activity<br>Versions<br>Activity<br>Bernhards Adapter<br>Versions<br>Activity<br>Bernhards Adapter<br>Versions<br>Activity<br>Bernhards Adapter<br>Versions<br>Activity<br>BusinessPartner<br>BusinessPartner<br>BusinessPartne | Create a<br>dataset<br>with<br>CoreSQ<br>L lan-<br>guage | Create a<br>dataset<br>with<br>CoreSQ<br>L lan-<br>guage | Create a<br>dataset<br>with<br>CoreSQ<br>L lan-<br>guage<br>Werven.Luke<br>Refeesh Preview Data × Cancel data preview<br>states | Create a<br>dataset<br>with<br>CoreSQ<br>Llan-<br>guage | Create a<br>dataset<br>with<br>CoreSQ<br>Lan-<br>guage<br>SELECT ac FROM Activity ac<br>Activity = 4<br>S<br>S<br>S<br>S<br>S<br>S<br>S<br>S<br>S<br>S<br>S<br>S<br>S<br>S<br>S<br>S<br>S<br>S<br>S | Create a<br>dataset<br>with<br>CoreSQ<br>L lan-<br>guage<br>Versions<br>Effects Preview Data * CoreCod<br>* Benhards Adapter * 2<br>Query Java Bean<br>Language CoreSQL 3<br>SEECT ac FROM Activity ac 4<br>ServiceCall 21 ×<br>BuineesPartner 20 ×<br>Refersh Preview Data * Concel data prover First To records *<br>* 8 b 1 c f. 1 a b a b a b a b a b a b a b a b a b a | Create a dataset with CoreSQ Liang Users and the set of the set of | Create a<br>dataset<br>with<br>CoreSQ<br>Lan-<br>guage<br>with<br>CoreSQ<br>Lan-<br>guage<br>File<br>Field | Create a<br>dataset<br>with<br>CoreSQ<br>Lan-<br>guage | Create a<br>dataset<br>with<br>CoreSQ<br>Lan-<br>guage<br>Weines<br>Stell<br>Freih Preview Dat * Cancel data preview<br>Stell<br>Refresh Preview Dat * Cancel data preview<br>Refresh Preview Dat * Cancel data preview<br>Refresh Preview | Create a dataset with CoreSQ Large Parameter Sorting 100 Parameter Sorting 100 Parameter | Create a dataset with CoreSQ Laar grant due y Balog grant due y Balog grant due y Ba | Create a dataset with CoreSQ Language Create and Query Dates and Query Dates a | Create a dataset with Correson<br>Language CreSoL 3<br>We set the set of the set of the set | Create a dataste<br>with<br>CoreSQL Lan-<br>guage<br>Setter and Cuery Dataste and Cuery Dataste and Cuery Data | Create a dataste<br>with<br>CoreSQO<br>Lianguage | Create a dataste with Corresco Corresco | Create a dataset with Coresco Lianguage Credit 3 | Create a dataset with CorresCo<br>Lianguage Cred& 3<br>SEECT SE FROM Activity SE<br>Versions<br>SEECT SE FROM Activity SE<br>SEECT SE FROM Activity SE<br>SEECT SE FROM Activity SE<br>SEECT SE FROM Activity SE<br>SEECT SE FROM Activity SE<br>SEECT SE FROM Activity SE<br>SECT SE FROM Activity SE<br>SECT SE FROM ACTIVITY SE<br>SECT SE FROM ACTIVITY SE<br>SECT SE FROM ACTIVITY SE<br>SECT SE FROM ACTIVITY SE<br>SECT SE FROM ACTIVITY SE<br>SECT SE FROM ACTIVITY SE<br>SECT SE FROM ACTIVITY SE<br>SECT SE FROM ACTIVITY SE<br>SECT SE FROM ACTIVITY SE<br>SECT SE FROM ACTIVITY SE<br>SECT SE FROM ACTIVITY SE<br>SECT SE<br>SECT SE FROM ACTIVITY SE<br>SECT SE FROM ACTIVITY SE<br>SECT SE<br>SECT SE FROM ACTIVITY SE<br>SECT SE<br>SECT SE FROM ACTIVITY SE<br>SECT SE<br>SECT SE FROM ACTIVITY SE<br>SECT SE<br>SECT SECT SE<br>SECT SE<br>SECT SE<br>SECT SECT SE<br>SECT SECT SECT SE<br>SECT SECT SECT SECT SECT SECT SECT SECT | Create a dataset with Coresco Lianguage Create a to the the the the the the the the the the | Create a cataset in the second and the second and t |

- 1. Click on the Symbol to open the "Dataset and Query Dialog"
- 2. To be able to preview your empty report, you need to add a dataset. This is the data you select from the database using a SQL similar query. Make sure you have selected the correct data adapater.
- 3. Choose "CoreSQL" as your query language.
- 4. Enter a first query into the box: SELECT ac from Activity ac. This will select all data from the table called "Activity". The syntax is SQL like with some differences. For example you will always need to specify table name aliases. Also the Asterisk (\*) is not supported. This query will select all rows from the table Activity. Table names and Fields are case sensitive! Find the syntax in the SAP Help Portal (Search for Query API).
- 5. Click on "Read Fields". This will query the database with your query.
- 6. Here you can see all tables of your database
- 7. This shows the versions of your tables. If SAP releases a new version of a table, then the version number is increased.
- 8. Click "Refresh Preview Data" to show the data
- 9. Data preview shows all the columns returned by your query.

As this is not ideal for preview it is advised that you always create and test your query in the Admin part of FSM first as described in the following steps.

| Admin           |           |                            |                           |                    |           |
|-----------------|-----------|----------------------------|---------------------------|--------------------|-----------|
| Account         | Companies | 5                          |                           |                    |           |
| Companies       | Q Search  | 1                          |                           |                    |           |
| Password Policy | 🗆 id      | ↑ Name                     | Created                   | Connector          | Last Meta |
| Subscriptions   | 91366     | Coresystems (Coresystems 2 | 2017-08-03 14:19:24 (UTC) | COR_CON_NONE (n/a) |           |
| User Groups     |           | -                          |                           |                    | < 1       |
| Users           |           |                            |                           |                    | _         |
|                 |           |                            |                           |                    |           |

| <ol> <li>Login to FSM/</li> <li>Select your co</li> </ol> | Administration<br>Administration | n and then click on Com                              | panies                 |                                  |                                   |                       |
|-----------------------------------------------------------|----------------------------------|------------------------------------------------------|------------------------|----------------------------------|-----------------------------------|-----------------------|
| Admin                                                     |                                  |                                                      |                        |                                  | Coresystems +                     | core-webe-sa + CN +   |
| +                                                         | Query API<br>Cloud Query API en  | dpoint for data retrieval. Check <b>documentatio</b> | <b>n</b> for more deta | ils.                             |                                   |                       |
| Company                                                   |                                  |                                                      |                        |                                  |                                   |                       |
| Settings                                                  | SELECT ac from Ac                | tivity ac                                            |                        |                                  |                                   |                       |
| Business Rules                                            |                                  |                                                      |                        |                                  |                                   | .a                    |
| Custom Objects                                            |                                  |                                                      |                        | ¢ Crea                           | ate Bookmark Bookmarks Histo      | ory Execute (F5)      |
| Translations                                              |                                  |                                                      |                        |                                  |                                   |                       |
| Query API                                                 | Result #0                        |                                                      |                        |                                  |                                   |                       |
| Messages                                                  | Export -                         |                                                      | 4                      |                                  |                                   |                       |
| Screen Configurations                                     | ac.activityTemplate              | ac.address                                           | ac.branches            | ac.businessPartner               | ac.businessProcessStepAssignments | ac.businessProcessSte |
|                                                           | null                             | 98E49100239B4E61A7268611914E42D4                     | null                   | BF0C8E0591B14059BDFFB9E81AA1ABAF | null                              | false                 |
|                                                           | null                             | 9A6BC596B76C4431B660F5410BA88CE6                     | null                   | BF0C8E0591B14059BDFFB9E81AA1ABAF | 0                                 | null                  |
|                                                           | null                             | 54F3509B95F64669B60C6C8586271D2B                     | null                   | 0113FEDD7C9D4C4085567BDBBF547EF1 | 0                                 | null                  |

- 1. Click on Query API
- 2. Enter your query in the CoreSQL syntax
- 3. Execute the query by clicking on Execute or pressing F5 on the keyboard
- 4. See the resulting dataset here in the table.

| 4 Create  |                                                                                              |                                                                            |
|-----------|----------------------------------------------------------------------------------------------|----------------------------------------------------------------------------|
| Activity  |                                                                                              |                                                                            |
| Report    |                                                                                              | \$R new \$R \$V " \$V                                                      |
| with no   | CORO                                                                                         |                                                                            |
| filtering | CUIS Paperive                                                                                | eder                                                                       |
|           | systems                                                                                      |                                                                            |
|           | "Activity Code: " + \$F{ac.code}                                                             |                                                                            |
|           | "Activity Subject: " + \$F{ac.subject}                                                       |                                                                            |
|           | "Activity Status: " + \$F{ac.status}                                                         |                                                                            |
|           | Detail                                                                                       | 1                                                                          |
|           |                                                                                              |                                                                            |
|           | Band: Detail 1 [200px]                                                                       |                                                                            |
|           |                                                                                              |                                                                            |
|           |                                                                                              |                                                                            |
|           | (fielditativel@eb%openpanjahjahfat1, litulhulhahpeohe")'+'''+ fielditativa("@a/@amplanfahjab | bl, bb) ndstreed%;#Addressf)eHdValbe("Tozhtyzdog(nCoump&nytht(o"zipOpdol)) |
|           |                                                                                              |                                                                            |

- 1. Add a text field to the report by dragging an empty one from the "Basic Elements" section to the Detail Band of your report. Edit the content and add "Activity Code: " + \$F{ac.code}
- 2. Add another text field with "Activity Subject: " + \$F{ac.subject}
- 3. Add another text field with "Activity Status: " + \$F{ac.status}

| 📓 *report.jrxml 💦 📓 report    | _Timeefforts.jrxml 🛛 📓 report_1.jrxml                                              | 🗼 *report.jrxml | 属 report_1.jrxml | 属 *report_2.jrxml 🛛 |  |
|-------------------------------|------------------------------------------------------------------------------------|-----------------|------------------|---------------------|--|
| 📕 Bernhards Adapter 🔻         | ▶ ▼ Java ▼ 🌾 🗭 Page 5 of 19 c                                                      | \$ <}   € € 10  |                  | ≥   🔒 🔹             |  |
|                               | COTE<br>systems                                                                    |                 | Date 23/08/17    | Page 5 / 19         |  |
|                               | Activity Code: 5<br>Activity Subject: Machine is broken<br>Activity Status: CLOSED |                 |                  |                     |  |
|                               |                                                                                    |                 |                  |                     |  |
| •                             | Activity Code: 14<br>Activity Subject: Configuration<br>Activity Status: DRAFT     |                 |                  |                     |  |
|                               |                                                                                    |                 |                  |                     |  |
|                               | Activity Code: 15<br>Activity Subject: Customer acceptance                         |                 |                  |                     |  |
|                               | Activity Status: DRAFT                                                             |                 |                  |                     |  |
| Design Source Preview         |                                                                                    |                 |                  | I                   |  |
| 📓 Report State 🔮              |                                                                                    |                 |                  |                     |  |
| Console Errors (0) Statistics |                                                                                    |                 |                  |                     |  |
| Compilation Time              | 0.108 sec                                                                          |                 |                  |                     |  |

- 1. To preview your report click on Preview tab
- 2. Use the controls above the report to wander trough your report pages. Without filtering this report will show many pages with many activities.
- 3. Details of Activity with Code 5 are shown here
- 4. Details of Activity with Code 14 are shown in the next paragraph

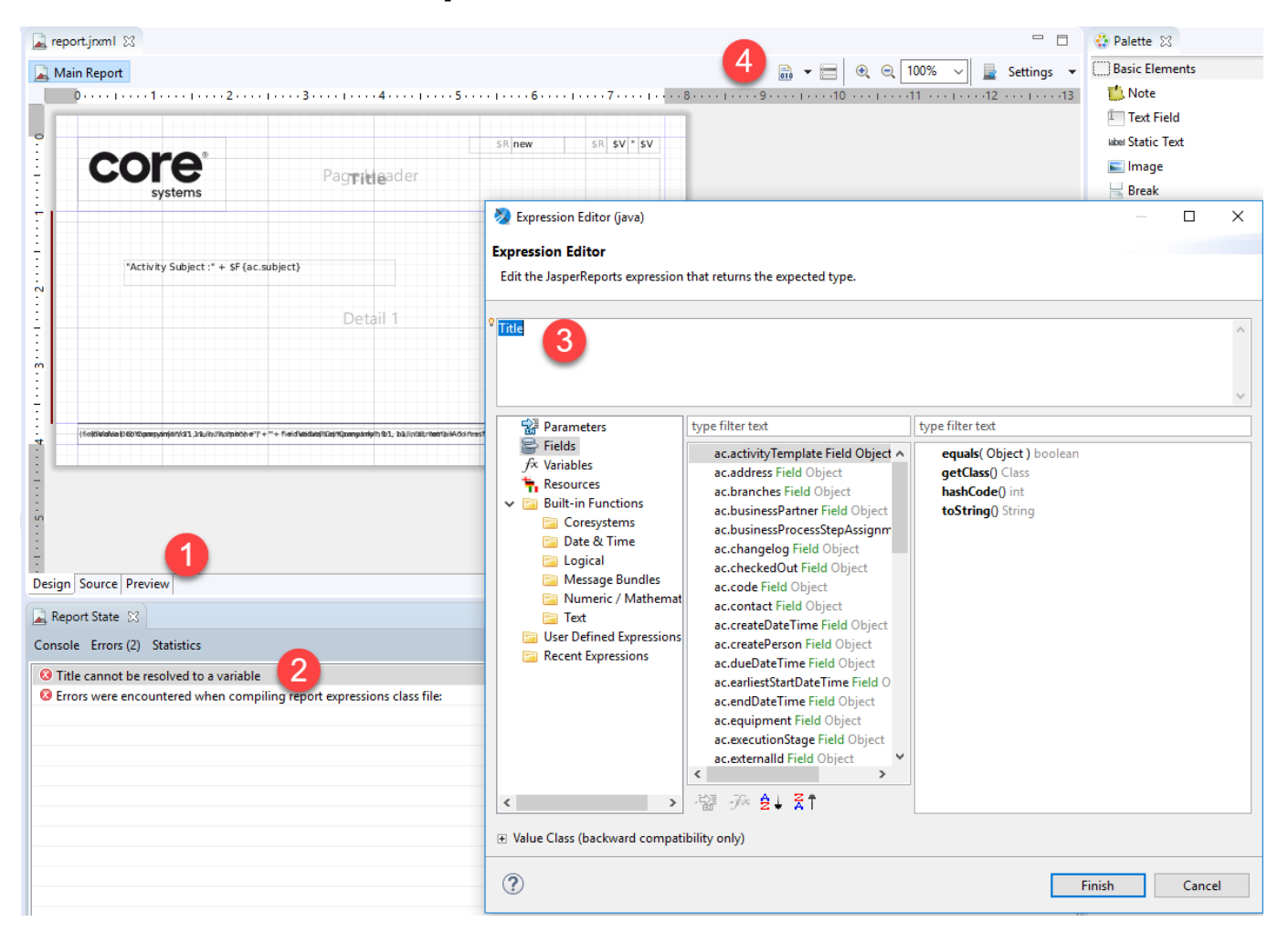

#### 3.3 How to check for compilation errors

- 1. Click on "Preview" to compile your report.
- 2. Double click on the error message. This will open the Expression Editor of the element which caused this error message
- 3. In this example the element (the Title of the report) does not have speech marks which produced the error
- 4. If you use the Compile dialogue, when double clicking on the error message, nothing will happen! So make sure to always use the "Preview" Tab instead!

# **4** Add parameters, calculations and a subreport

# 4.1 Goal

In this section you will learn:

- How to use Parameters in your report
- How to add a subreport to your main report
- How to use variables
- How to create calculated fields
- How to use functions (like concatenate)

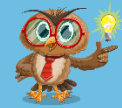

Subreports are reports inside the main report. They are used to group data in your report.

Parameters are used to only select the dataset you need.

They can be used in two different ways:

- Use a parameter to view a report for a certain value for testing purposes (instead of viewing everything). This is done by putting in a value each time you run your report or by putting in a default value. These parameters are referenced by \$P{parametername} in your query. They are specified in the "Parameters" Section of your report. Also when the report is running on the mobile or online this parameter is used to handover a key value for the report generation (i.e. the activity code).
- Use a subreport parameter to handover a certain value to your subreport. The subreport will then use this value in its query to narrow down the data to be displayed there. A subreport parameter is configured when you go to the subreport properties and click "Edit Parameters".

Variables are used to display calculated values. They can be referenced by \$V{variablename}.

**Fields** are used in queries and contain a certain value from a table. They can be referenced in a report by \$F{tablealias.tablefield}.

# 4.2 Step by Step

| nario |                                                                                                    |                                                                                                    |                                                                                   |                                                          |                                               |                                    |
|-------|----------------------------------------------------------------------------------------------------|----------------------------------------------------------------------------------------------------|-----------------------------------------------------------------------------------|----------------------------------------------------------|-----------------------------------------------|------------------------------------|
|       |                                                                                                    |                                                                                                    |                                                                                   |                                                          |                                               |                                    |
| Add   | A JRE System Library [JavaSE-1.6]     A JasperReports Library                                                                                                    | -                                                                                                    |                                                                                   |                                                          |                                               | Text Field                         |
| a pa- | <ul> <li>&gt; Maspersoft Server Library</li> <li>logo.png</li> </ul>                                                                                                    |                                                                                                    |                                                                                   | ¢D new                                                   |                                               | ikkei Static Text                  |
| ram-  | <pre>report_1.jnml     report.jnml     report.jnml     report.jnml</pre>                                                                                                    | core                                                                                                    | Demotilee den                                                                     | \$R new                                                  | SR 5V 5V                                      | 📙 Break<br>🛄 Rectangle             |
| eter  | report_2.jnxml                                                                                                    | systems                                                                                                    | PACEIVIEY                                                                         |                                                          |                                               | Ellipse Composite Elements         |
| to    | <ul> <li>translations.properties</li> <li>Cloud Report Training</li> </ul>                                                                                                    |                                                                                                    |                                                                                   |                                                          |                                               | # Page Number<br>Σ Total Pages     |
| your  | > 🚰 test                                                                                                    | - "Activity Subject: " + \$F{ac.subject}                                                                                                    |                                                                                   |                                                          |                                               | Current Date                       |
| re-   |                                                                                                    | "Activity Status: " + \$F{ac.status}                                                                                                    |                                                                                   |                                                          |                                               | % Percentage<br>## Page X of Y     |
| port  |                                                                                                    |                                                                                                    | Detail 1                                                                          |                                                          |                                               | Properties 🛛 🔒 Problems            |
|       |                                                                                                    | Band: Detail 1 [200px]                                                                                                    |                                                                                   |                                                          |                                               | Parameter: 6 ty Code               |
|       | Cutline      Cutline                      | ▲ :                                                                                                    |                                                                                   |                                                          |                                               | Name* Activity Code                |
|       | > Styles<br>Parameters                                                                                                    |                                                                                                    |                                                                                   |                                                          |                                               | Title 4                            |
|       | REPORT_CONTENT                                                                                                    | (fieldMalVel0@f%Dpanginfonfd1, 10ulhuthatplebhe*") + **+                                                                                                    | fieldváki.Vajttavýtýpanganfythfiði, biujintákréenhaikAt                           | ődressfjeiki⊽aibe(nGziolyziop(nGz                        | Yonip&nytifi(o'zi@©pdell)                     | Description                        |
|       | ASPER_REPORT                                                                                                    |                                                                                                    |                                                                                   |                                                          |                                               | Auto Set                           |
|       | REPORT_MAX_COUNT                                                                                                    | 1                                                                                                    |                                                                                   |                                                          |                                               | Default Value Options              |
|       | REPORT_LOCALE                                                                                                    | C Derine Cource Deminu                                                                                                    |                                                                                   |                                                          | >                                             | Remember v                         |
|       | REPORT_TIME_ZONE     REPORT_FORMAT_FACTORY     REPORT_CLASS_LOADER                                                                                                    | Report State 🙁                                                                                                    |                                                                                   |                                                          | - c                                           | Required                           |
|       | REPORT_URL_HANDLER_FACTORY                                                                                                    | Console Errors (0) Statistics                                                                                                    |                                                                                   |                                                          |                                               |                                    |
|       | REPORT_TEMPLATES                                                                                                    | Filling Time 1.222 sec                                                                                                    |                                                                                   |                                                          |                                               |                                    |
|       | EITER                                                                                                    | Export Time 0 sec                                                                                                    |                                                                                   |                                                          |                                               |                                    |
|       | Activity Code 3                                                                                                    | Processed Records Count - records                                                                                                    |                                                                                   |                                                          |                                               |                                    |
|       | Make sure, th<br>2. Right click or                                                                                                    | tom Activity ac where a hat you have selected you have selected yo                                                                                                    | ac.code = \$P{A<br>our main report i<br>line tab and click                        | <b>ctivity Coo</b><br>n your proj<br>c "Create p         | <b>de}"</b><br>ect.<br>arameter"              |                                    |
|       | <ul> <li>Make sure, the Make sure, the Make sure, the Make sure, the Arrow parameter of the Arrow parameter of the Make sure, the Make sure, the Make sure, the Arrow Make sure, the Arrow Make sure,</li></ul>  | om Activity ac where a<br>hat you have selected you<br>parameters in the Out<br>heter will be created.<br>hand side of JasperSoft<br>e "Text"<br>tab Object.                                                                                                    | ac.code = \$P{A<br>our main report i<br>line tab and click<br>Studio you can o    | ctivity Coo<br>n your proj<br>t "Create p<br>edit your n | <b>de}"</b><br>ect.<br>arameter"<br>ew parame | eter. Name it "Activity            |
|       | <ul> <li>Make sure, the Make sure, the Make sure, t</li></ul> | Tom Activity ac where a<br>hat you have selected you<br>n Parameters in the Out<br>neter will be created.<br>hand side of JasperSoft<br>e "Text"<br>tab Object.                                                                                                    | ac.code = \$P{A<br>our main report i<br>line tab and click<br>Studio you can      | ctivity Coo<br>n your proj<br>c "Create p<br>edit your n | <b>le}"</b><br>lect.<br>arameter"<br>ew param | eter. Name it "Activity            |
|       | <ul> <li>Select ac fr<br/>Make sure, th</li> <li>Right click or</li> <li>A new param</li> <li>On the right h<br/>Code".</li> <li>Choose Type</li> <li>Click on the t</li> </ul>                                                                                                    | Activity ac where a hat you have selected you have selected you have selected you have selected you have selected you have selected. An and side of JasperSoft at "Text" tab Object.                                                                                                    | ac.code = \$P{A<br>our main report i<br>line tab and click<br>Studio you can      | ctivity Coo<br>n your proj<br>t "Create p<br>edit your n | <b>de}"</b><br>ject.<br>arameter"<br>ew param | eter. Name it "Activity            |
|       | <ul> <li>Make sure, th</li> <li>Right click or</li> <li>A new param</li> <li>On the right h<br/>Code".</li> <li>Choose Type</li> <li>Click on the t</li> <li>Properties &amp; </li> <li>Parameter:</li> </ul>                                                                                                    | <ul> <li>com Activity ac where a hat you have selected you have selected you have selected you have reated.</li> <li>hand side of JasperSoft</li> <li>e "Text"</li> <li>tab Object.</li> <li>Problems</li> <li>Activity Code</li> </ul>                                                                                                    | ac.code = \$P{A<br>our main report i<br>line tab and click<br>Studio you can o    | ctivity Coo<br>n your proj<br>c "Create p<br>edit your n | <b>le}"</b><br>arameter"<br>ew param          | eter. Name it "Activity<br>T C C C |
|       | <ul> <li>Make sure, th</li> <li>Right click or</li> <li>A new param</li> <li>On the right h<br/>Code".</li> <li>Choose Type</li> <li>Click on the t</li> <li>Properties &amp; </li> <li>Parameter:</li> </ul>                                                                                                    | om Activity ac where a hat you have selected you have selected you here reated.         a Parameters in the Out heter will be created.         hand side of JasperSoft         e "Text"         tab Object.         Problems         Activity Code         Object                                                                                                    | ac.code = \$P{A<br>our main report i<br>line tab and click<br>Studio you can      | ctivity Coo<br>n your proj<br>c "Create p<br>edit your n | de}"<br>ject.<br>arameter"<br>ew param        | eter. Name it "Activity            |
|       | <ul> <li>Make sure, th</li> <li>Right click or</li> <li>A new param</li> <li>On the right h<br/>Code".</li> <li>Choose Type</li> <li>Click on the t</li> <li>Properties &amp;</li> <li>Parameter:</li> <li>Appearance</li> <li>Name Activity Code</li> </ul>                                                                                                    | com Activity ac where a hat you have selected you have selected you have selected you have selected you have selected.         and side of JasperSoft         e "Text"         tab Object.         Problems         Activity Code         Image: Object         Image: Object                                                                                                    | ac.code = \$P{A<br>our main report i<br>line tab and click<br>Studio you can      | ctivity Coo<br>n your proj<br>c "Create p<br>edit your n | de}"<br>ject.<br>arameter"<br>ew param        | eter. Name it "Activity            |
|       | Make sure, th<br>2. Right click or<br>3. A new param<br>4. On the right h<br>Code".<br>5. Choose Type<br>6. Click on the t<br>Properties &<br>Parameter:<br>Name Activity Coc<br>Class java.lang.St                                                                                                    | com Activity ac where a shat you have selected you have selected you have selected you have selected you have selected.         and side of JasperSoft         e "Text"         tab Object.         Problems         Activity Code         Image: Object and the object of the object of the object                                                                                                    | ac.code = \$P{A<br>our main report i<br>line tab and click<br>Studio you can      | ctivity Coo<br>n your proj<br>c "Create p<br>edit your n | de}"<br>ect.<br>arameter"<br>ew param         | eter. Name it "Activity            |
|       | Make sure, th<br>2. Right click or<br>3. A new param<br>4. On the right h<br>Code".<br>5. Choose Type<br>6. Click on the t<br>Properties &<br>Parameter:<br>Name Activity Coc<br>Class java.lang.St<br>Description                                                                                                    | rom Activity ac where a shat you have selected you have selected you have selected you have selected you have selected. In the Out heter will be created. In the Advanced         a Text"         tab Object.         Problems         Activity Code         Object         Advanced                                                                                                    | ac.code = \$P{A(<br>our main report i<br>line tab and click<br>Studio you can (   | ctivity Coo<br>n your proj<br>c "Create p<br>edit your n | de}"<br>ject.<br>arameter"<br>ew param        | eter. Name it "Activity            |
|       | Make sure, th<br>2. Right click or<br>3. A new param<br>4. On the right h<br>Code".<br>5. Choose Type<br>6. Click on the t<br>Properties &<br>Parameter:<br>Mame Activity Cod<br>Class java.lang.St<br>Description<br>Is For Prompting                                                                                                    | in a constraint of the constraint of the constraint o                                                                                                    | ac.code = \$P{A(<br>our main report i<br>line tab and click<br>Studio you can o   | ctivity Coo<br>n your proj<br>c "Create p<br>edit your n | de}"<br>ject.<br>arameter"<br>ew parame       | eter. Name it "Activity            |
|       | <ul> <li>Make sure, th</li> <li>Right click or</li> <li>A new param</li> <li>On the right h<br/>Code".</li> <li>Choose Type</li> <li>Click on the t</li> <li>Properties &amp; </li> <li>Parameter:</li> <li>Parameter:</li> <li>Mame Activity Code</li> <li>Class java.lang.St</li> <li>Description</li> <li>Is For Prompting</li> <li>Default Value Express</li> </ul>                                                                                                    | com Activity ac where a shat you have selected you have selected you have selected you have selected you have selected.         a Parameters in the Out heter will be created.         hand side of JasperSoft         e "Text"         tab Object.         Problems         Activity Code         Image: Object Image: Advanced         de Image: Advanced         de Image: Advanced         ission Image: Time and the selected selected sele                                                                                                    | ac.code = \$P{A<br>our main report i<br>line tab and click<br>Studio you can<br>[ | ctivity Coo<br>n your proj<br>c "Create p<br>edit your n | de}"<br>ect.<br>arameter"<br>ew parameter     | eter. Name it "Activity            |
|       | Make sure, th<br>2. Right click or<br>3. A new param<br>4. On the right h<br>Code".<br>5. Choose Type<br>6. Click on the t<br>Properties &<br>Parameter:<br>Mame Activity Cod<br>Class java.lang.St<br>Description<br>S Is For Prompting<br>Default Value Express<br>Evaluation Time                                                                                                    | rom Activity ac where a<br>hat you have selected you<br>have selected you<br>have selected yo | ac.code = \$P{A(<br>our main report i<br>line tab and click<br>Studio you can o   | ctivity Coo<br>n your proj<br>c "Create p<br>edit your n | de}"<br>ect.<br>arameter"<br>ew parameter     | eter. Name it "Activity            |

- Here you can edit the parameter name. We set it to Activity Code in this example.
   This is the Parameter class. For certain things like Date calculations it is useful to choose the correct Class type.

3. Here we can add a default value. This is useful for testing purposes. Everytime you compile your report it would use this default value for the parameter. When you preview your report you would have to enter a value every time manually if you leave this Default Value Expression empty (see below screenshot). Make sure that you set the value in double quotes.

| 📳 Bernhards Adapter 💌 🕨 💌          | Java 🔻 🌾 🖓 Page 1 of |                                                                                             |
|------------------------------------|----------------------|---------------------------------------------------------------------------------------------|
| Input Parameters Activity Code 1 2 |                      | The report requires that you specify<br>the value for some parameters<br>before running it. |
| Design Source Preview              | et                   |                                                                                             |
| Report State 🕱                     |                      |                                                                                             |
| Console Errors (0) Statistics      |                      |                                                                                             |

- 1. Click on the Preview tab
- 2. You will see the default value already entered for the Activity Code.
- 3. Press the green arrow to view your report

| 🕴 ichou Teilinii 🔍 🐨 ichou Plinii                                                                                                    |   |  |
|----------------------------------------------------------------------------------------------------|---|--|
| Bernhards Adapter ▼ ▶ ▼ Java ▼    Page 1 of 1 ⇒ ⇒    Q  100% ∨ □  D  E                                                                                                    | 4 |  |
| Bernhards Adapter  <        Adapter  <        Page 1 of 1        Out: 23/08/17       Page 1 / 1       Corree       Systems       Activity       Activity Subject: Help the customer with Activity Status: OPEN |   |  |
| esign Source Preview Report State  console Errors (0) Statistics Compilation Time 0.019 sec                                                                                                    | · |  |

- 1. Your report should look similar to the one shown here. Only one activity is shown because we filtered the data using the parameter Activity Code.
- 2. Only one page can be seen now because of the parameter!

| epor | A JasperReports Library                                     |                                                                             |                                                               |                               |                         | I Text Field      iden Static Text |
|------|-------------------------------------------------------------|-----------------------------------------------------------------------------|---------------------------------------------------------------|-------------------------------|-------------------------|------------------------------------|
|      | Jogo.png                                                    |                                                                             |                                                               | SR new                        | SR SV " SV              | 💼 Image                            |
|      | report_1.jrxml                                              | core                                                                        | Roma Handor                                                   |                               |                         | Heak Break                         |
|      | report_2.jasper                                             | systems                                                                     | PEACEIVIEY                                                    |                               |                         | III. Rectangle                     |
|      | report.jrxml                                                |                                                                             |                                                               |                               |                         | Elliose                            |
|      | P translations.properties                                   |                                                                             |                                                               |                               |                         | # Page Number                      |
|      | Cloud Report Training                                       |                                                                             |                                                               |                               |                         | Σ Total Pages                      |
|      | JRE System Library [JavaSE-1.6]     A JasperReports Library |                                                                             |                                                               |                               |                         | 🛅 Current Date                     |
|      | Jaspersoft Server Library                                   |                                                                             |                                                               |                               |                         | 🛅 Time                             |
|      | logo.png                                                    |                                                                             |                                                               |                               |                         | % Percentage                       |
|      | report_1.jrxml                                              |                                                                             | D.1.14                                                        |                               |                         | w/m Page X of Y                    |
|      | report_I meetforts.jasper m                                 |                                                                             | Detail I                                                      |                               |                         | Properties 🗱 👔 Problems            |
|      | ni report.jasper                                            |                                                                             |                                                               |                               |                         | Parameter: Pa 6 ter1               |
|      | utline 🛿 🚦 💕 🗖 🗄 🗄                                          |                                                                             |                                                               |                               |                         | 🚥 Appearance 🐖 Object 🔄 Advanced   |
|      | neport A                                                    |                                                                             |                                                               |                               |                         | Name* objectID                     |
|      | Parameters                                                  |                                                                             |                                                               |                               |                         | Title                              |
|      |                                                             |                                                                             |                                                               |                               |                         | Description                        |
|      | LASPER REPORTS CONTEXT                                      | (fi ol Okladiva (obistrib pargain jór) ( 41, 11, 11, in ditur placin e' 7 + | + fieldutidate/siz/ripangiar(ptotb1, bis/intatraet/ai4At/aire | ssT(okiValbe) %adch¢adogi) 62 | triblanginKo"zi@Eodelti |                                    |
|      | JASPER_REPORT                                               |                                                                             |                                                               |                               |                         | lype* Object Id 5 ~                |
|      | EPORT_CONNECTION                                            |                                                                             |                                                               |                               |                         | Auto Set                           |
|      | REPORT_DATA_SOURCE                                          |                                                                             |                                                               |                               |                         | Default Value                      |
|      | REPORT_SCRIPTLET                                            |                                                                             |                                                               |                               |                         | ♥ Options                          |
|      |                                                             | n Source Preview                                                            |                                                               |                               |                         | > Remember V                       |
|      | REPORT_TIME_ZONE                                            |                                                                             |                                                               |                               |                         | required V                         |
|      | REPORT_CLASS_LOADER                                         | ala Europa Statistica                                                       |                                                               |                               |                         |                                    |
|      | REPORT_URL_HANDLER_FACTORY Const                            | ole Errors Statistics                                                       |                                                               |                               |                         |                                    |
|      |                                                             |                                                                             |                                                               |                               |                         |                                    |
|      | SORT_FIELDS                                                 |                                                                             |                                                               |                               |                         |                                    |
|      | REPORT_VIRTUALIZER                                          |                                                                             |                                                               |                               |                         |                                    |
|      | IN IS IGNORE PARTION                                        |                                                                             |                                                               |                               |                         |                                    |
|      | De objectio                                                 |                                                                             |                                                               |                               |                         |                                    |

- 3. Click on your new parameter
- 4. Edit the name of the new parameter and call it "objectID"
- 5. Choose the Type to be "ObjectId"
- 6. Click on the "Object" tab which will show the next screen

| Properties 🔀 🛐 Problems                                     |  | ~ |  |  |  |  |  |  |
|-------------------------------------------------------------|--|---|--|--|--|--|--|--|
| Parameter: objectID                                         |  |   |  |  |  |  |  |  |
| Come Appearance The Object Advanced                         |  |   |  |  |  |  |  |  |
| Name objectID                                               |  |   |  |  |  |  |  |  |
| Class java.lang.String 2                                    |  | ~ |  |  |  |  |  |  |
| Description                                                 |  |   |  |  |  |  |  |  |
| ✓ Is For Prompting                                          |  |   |  |  |  |  |  |  |
| Default Value Expression "199D4023BB4B4EBD89EFA4738D54CA3B" |  | 0 |  |  |  |  |  |  |
| Evaluation Time <null> ~</null>                             |  |   |  |  |  |  |  |  |
|                                                             |  |   |  |  |  |  |  |  |
|                                                             |  |   |  |  |  |  |  |  |

- 1. Here you can edit the parameter name.
- 2. This is the parameter class. For certain things like date calculations it is useful to choose the corresponding class.
- 3. Here we might add a default value (in double quotes!) for the objectID. This is useful for testing your report. When you first preview your report you will have to enter a value before you can proceed if you leave the default value empty. Do not forget to REMOVE the default value when you are finished with your report. Otherwise your report will not work correctly in the mobile app or in the cloud and always show the same data.

How do you know what value to enter as the objectID? See next screenshots for an in depth explanation!

| Query<br>Cloud C                  | Query API<br>Cloud Query API endpoint for data retrieval. Check documentation for more details.                                                                              |                                  |                  |                                  |                                               |  |  |  |
|-----------------------------------|----------------------------------------------------------------------------------------------------|----------------------------------|------------------|----------------------------------|-----------------------------------------------|--|--|--|
| SELECT<br>INNER<br>INNER<br>ORDER | SELECT a lid, a code, sc. subject, sc businessPartner, bp. id. p. name FROM Activity a<br>INNER JOIN BusinessPartner bp on sc. businessPartner - bp. id<br>ORDER BY bp. name |                                  |                  |                                  |                                               |  |  |  |
|                                   |                                                                                                    |                                  |                  | • 🗖                              | reate Bookmark Bookmarks History Execute (F5) |  |  |  |
| Resul                             | t #0                                                                                                    |                                  |                  |                                  |                                               |  |  |  |
| Ехро                              | rt-                                                                                                    |                                  |                  |                                  |                                               |  |  |  |
| a.code                            | a.id                                                                                                    | bp.id                            | bp.name          | sc.businessPartner               | sc.subject                                    |  |  |  |
| 37                                | 500CD8B1AFF4470CAC1EE48639CB206F                                                                                                    | 0A497CFD7D7E4D86B9BAC37D0B7EEEBD | Aargauer Zeitung | 0A497CFD7D7E4D86B9BAC37D0B7EEEBD | Printer muss repariert werden, sofort         |  |  |  |
| 56                                | A062429843FC4046B9C80F955A800923                                                                                                    | 0A497CFD7D7E4D86B9BAC37D0B7EEEBD | Aargauer Zeitung | 0A497CFD7D7E4D86B9BAC37D0B7EEEBD | Printer schon wieder defekt                   |  |  |  |
| 35                                | 9308B8AD89F14173973D8A50424B1C4E                                                                                                    | 0A497CFD7D7E4D86B9BAC37D0B7EEEBD | Aargauer Zeitung | 0A497CFD7D7E4D86B9BAC37D0B7EEEBD | Omnfire Defekt                                |  |  |  |
| 34                                | 8038E43A134E45B7BF0E99288FA8ED19                                                                                                    | 0A497CFD7D7E4D86B9BAC37D0B7EEEBD | Aargauer Zeitung | 0A497CFD7D7E4D86B9BAC37D0B7EEEBD | Repair Printer                                |  |  |  |
| 33                                | 2CF86F7FC4444999B2062F6159F062FB                                                                                                    | 0A497CFD7D7E4D86B9BAC37D0B7EEEBD | Aargauer Zeitung | 0A497CFD7D7E4D86B9BAC37D0B7EEEBD | Repair Printer                                |  |  |  |
| 43                                | 199D4023BB4B4EBD89EFA4738D54CA3B                                                                                                    | 0A497CFD7D7E4D86B9BAC37D0B7EEEBD | Aargauer Zeitung | 0A497CFD7D7E4D86B9BAC37D0B7EEEBD | Anderer Printer defekt                        |  |  |  |
| 36                                | CA8E546B69B44C0A96B42EB4DF32DA68                                                                                                    | 0A497CFD7D7E4D86B9BAC37D0B7EEEBD | Aargauer Zeitung | 0A497CFD7D7E4D86B9BAC37D0B7EEEBD | Repair Printer                                |  |  |  |

 Open the Query API in FSM>Administration>Company>Query API and enter the following query: SELECT a.id, a.code, sc.subject,sc.businessPartner,bp.id,bp.name FROM Activity a INNER JOIN ServiceCall sc ON a.object = sc.id INNER JOIN BusinessPartner bp ON sc.businessPartner = bp.id ORDER BY bp.name

- 2. Execute the query and look at the results
- 3. This is the BusinessPartner ID in the BusinessPartner table
- 4. This is the BusinessPartner ID in the ServiceCall table. You can see how these IDs are linked between both tables
- 5. Choose an activity ID value from the list and save it for later when you need to provide an activityID to preview your report. This value is then needed to link to the query in the subreport. You can read <u>here</u> to see where you need to provide this value.

| Main Report                                                                            |                                               |                           | 🗎 🕶 🗄                |                   | % 🗸 💂 Setting: | s 👻 🛄 Basi    | ic Elements       |
|----------------------------------------------------------------------------------------|-----------------------------------------------|---------------------------|----------------------|-------------------|----------------|---------------|-------------------|
| 0                                                                                      | 3 1 4 1                                       | . 5                       | 6                    | .7                | 8              | . 9 💮 E       | llipse            |
|                                                                                        |                                               |                           |                      |                   | _              | 21            | ine               |
| 5                                                                                      |                                               |                           |                      |                   |                | •3 0          | ieneric           |
|                                                                                        |                                               | \$R new                   | r SF                 | ₹\$V"\$V          |                |               | rame              |
| core                                                                                   |                                               |                           |                      |                   |                |               |                   |
|                                                                                        | Pacetiviey                                    |                           |                      |                   |                | JIII 8        | larcode           |
| systems                                                                                |                                               |                           |                      |                   |                | := L          | list<br>Theoret   |
| +                                                                                      |                                               |                           |                      |                   |                |               | -nan.<br>Secretab |
|                                                                                        |                                               |                           |                      |                   |                |               | rosstab           |
|                                                                                        |                                               |                           |                      |                   |                | - Cor         | nposite ciements  |
|                                                                                        |                                               |                           |                      |                   |                | -             | otal Pager        |
|                                                                                        |                                               |                           |                      |                   |                |               | Current Date      |
| 2                                                                                      | Subreport                                     |                           |                      |                   | -              | ПХ            |                   |
| -                                                                                      | a subrepore                                   |                           |                      |                   |                |               | rentane           |
| 1                                                                                      | Subreport                                     |                           |                      |                   |                |               | e X of Y          |
|                                                                                        | Please specify a report to be used a          | s subreport, or just pres | s finish to create a | n empty subreport | element.       |               |                   |
| ·                                                                                      | Create a new report                           |                           |                      |                   |                |               | Notes 23 St Pion  |
|                                                                                        |                                               |                           |                      |                   |                |               | valu              |
|                                                                                        | <ul> <li>Select an existing report</li> </ul> |                           |                      |                   |                | _             |                   |
|                                                                                        |                                               |                           |                      |                   |                | ^ 🗔           |                   |
| <pre>(fie(6)&amp;aiVe(0E010pangdn(d01/d1,32uihuthatple0)he*7 + **+ fieldie<br/>r</pre> |                                               |                           |                      |                   |                |               |                   |
|                                                                                        |                                               |                           |                      |                   |                |               |                   |
|                                                                                        |                                               |                           |                      |                   |                |               |                   |
|                                                                                        |                                               |                           |                      |                   |                |               |                   |
|                                                                                        |                                               |                           |                      |                   |                |               |                   |
| •                                                                                      |                                               |                           |                      |                   |                |               |                   |
|                                                                                        |                                               |                           |                      |                   |                |               |                   |
|                                                                                        |                                               |                           |                      |                   |                |               |                   |
|                                                                                        |                                               |                           |                      |                   | Select         | a report file |                   |
|                                                                                        |                                               |                           |                      |                   |                |               |                   |
| lesign Source Preview                                                                  | O sur create the subreport clement            |                           |                      |                   |                |               |                   |
| Report State 23                                                                        |                                               |                           |                      |                   |                |               |                   |
| Console Errors Statistics                                                              |                                               |                           |                      |                   |                |               |                   |
|                                                                                        |                                               |                           |                      | •                 |                |               |                   |
|                                                                                        |                                               |                           |                      | 4                 |                |               |                   |
|                                                                                        | ?                                             |                           | < Back               | Next >            | Finish         | Cancel        |                   |
|                                                                                        |                                               |                           |                      |                   |                |               |                   |
|                                                                                        |                                               |                           |                      |                   |                |               |                   |

- 1. Click on Subreport element
- 2. Drag the Subreport element to your new main report and drop it into the details pane
- 3. Choose "Create new report"
- 4. Click "Next"

|                                                                                                    |                           |                |             | - |
|----------------------------------------------------------------------------------------------------|---------------------------|----------------|-------------|---|
|                                                                                                    |                           | Zoom:          |             |   |
| Categories<br>All<br>Print Ready Reports<br>Web Interactive Reports<br>Format A4<br>Format Landscape<br>Coresystems Reports                                                                                                    | report                    | 2              |             |   |
| Choose "Core<br>Choose the te<br>Click Next<br>New Report Wizard                                                                                                    | systems Reports<br>mplate | <pre> 3 </pre> | nish Cancel |   |
|                                                                                                    |                           |                |             |   |
| e <b>port file</b><br>Please select your reports file name wi                                                                                                    | th .jrxml extension.      |                |             |   |
| eport file<br>Please select your reports file name wi<br>nter or select the parent folder:<br>3ernhards Project                                                                                                    | th .joxml extension.      |                |             |   |
| eport file<br>Please select your reports file name w<br>Inter or select the parent folder:<br>Bernhards Project<br>Comparison of the parent folder:<br>Bernhards Project<br>Comparison of the parent folder:<br>Comparison of the parent folder:<br>Comparison of t | th jrxml extension.       |                |             |   |
| Port file<br>'lease select your reports file name w<br>hter or select the parent folder:<br>3emhards Project<br>↑ C Cloud Report Training<br>↓ C Cloud Report Training                                                                                                    | th jrxml extension.       |                |             |   |

| 📎 New Rep     | ort Wizard                                       |            |          |                      |                                                                                                    | -                            |         | ×   |
|---------------|--------------------------------------------------|------------|----------|----------------------|----------------------------------------------------------------------------------------------------|------------------------------|---------|-----|
| Data Source   | •                                                |            |          |                      |                                                                                                    |                              |         |     |
| Select a Data | a Source and design the query.                   |            |          |                      |                                                                                                    |                              |         |     |
| Data Adapter  | Bernhards Adapter - Coresystems Cloud Connection | 1          |          |                      |                                                                                                    |                              | ~       | New |
|               |                                                  | -          | ~        |                      | Activity<br>ActivityCode<br>ActivityCompo:<br>ActivityFeedbac<br>ActivitySubType<br>ActivityTemplat<br>ActivityTemplat<br>ActivityTopic<br>Aldress<br>Alert<br>Approval<br>Attachment<br>Attribute<br>AttributeValue<br>Batch<br>BatchQuantity<br>BlanketOrder<br>Branch<br>BusinessPattnet | sedCode<br>:k<br>:e          | :       |     |
| Versions      | ~                                                | <b> </b> ^ | ✓ x      | > 10<br>> 10<br>> 10 | BusinessPartner<br>BusinessPartner<br>BusinessProcess                                                                                                    | Address<br>Group<br>sStepDef | inition |     |
| ?             |                                                  | < Back     | <b>2</b> | ext >                | Finish                                                                                                    |                              | Cano    | el  |

- 1. Choose your Data Adapter
- 2. Click Next.

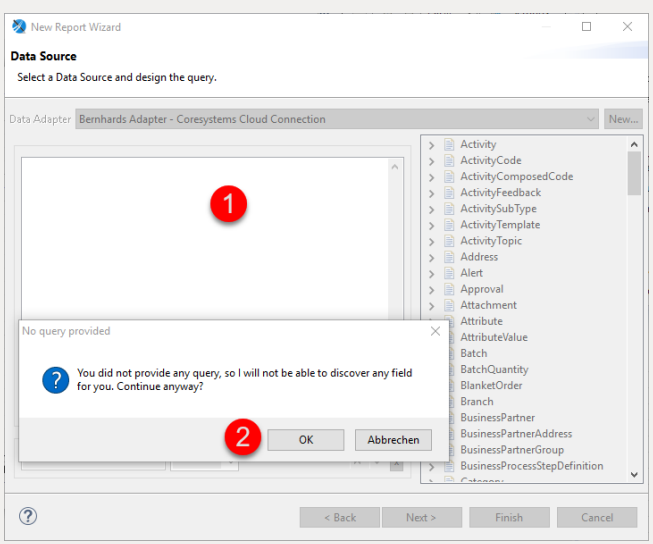

- 1. In this field you could enter a query. For this example we leave this blank and enter the query later on.
- 2. It is Ok to click OK now 😂

| Dataset Fields                      | >> Fields                                                               | C                            |
|-------------------------------------|-------------------------------------------------------------------------|------------------------------|
|                                     | <<                                                                      |                              |
|                                     |                                                                         |                              |
|                                     |                                                                         |                              |
| Use the group fields as sort fields | elect this option if you want to aggregate all the group fields with th | he same value and not only t |

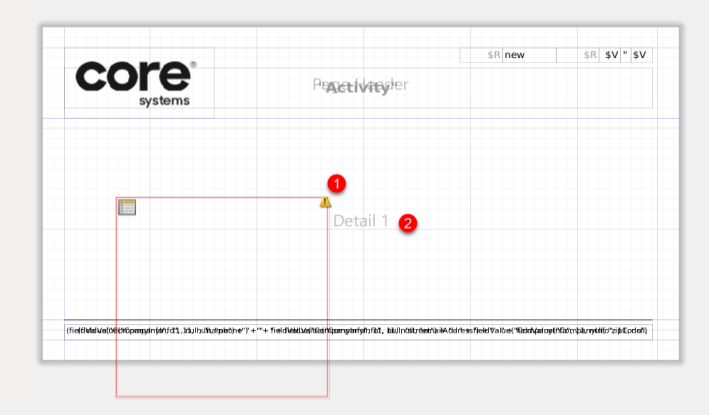

1. In the main report you can now see the subreport as a red rectangle. This means it is not fitting in the main report. You have to resize it.

|                                                            |                                                           |                                  |                        | and Subreport                                  |
|------------------------------------------------------------|-----------------------------------------------------------|----------------------------------|------------------------|------------------------------------------------|
|                                                            |                                                           | \$R new                          | SR \$V " \$V           | IIII Barcode                                   |
| CORO                                                       |                                                           |                                  |                        | i E List                                       |
|                                                            | Peacetiveever                                             |                                  |                        | Chart                                          |
| systems                                                    |                                                           |                                  |                        | Composite Elements                             |
|                                                            |                                                           |                                  |                        | # Page Number                                  |
|                                                            | •                                                         |                                  |                        | Σ Total Pages                                  |
|                                                            |                                                           |                                  |                        | 51 Current Date                                |
|                                                            |                                                           |                                  |                        | Time                                           |
|                                                            |                                                           |                                  |                        | % Percentage                                   |
|                                                            |                                                           |                                  |                        | W/W Page X of Y                                |
|                                                            |                                                           |                                  |                        | Properties 🖾 💽 Problems                        |
|                                                            |                                                           |                                  |                        | 🔚 Subreport: Subreport                         |
|                                                            | Detail 1                                                  |                                  |                        | 👚 Appearance and Subreport 🔲 Advanced          |
|                                                            |                                                           |                                  |                        | Location                                       |
|                                                            |                                                           |                                  |                        | х 0 рх у 11 рх                                 |
|                                                            |                                                           |                                  |                        | Position Type Fix Relative To Top $\checkmark$ |
|                                                            |                                                           |                                  |                        | E Size                                         |
|                                                            |                                                           |                                  |                        | w 555 px h 70 px                               |
|                                                            |                                                           |                                  |                        | Stretch Type No Stretch ~                      |
| (Givial Ve(OE(Nopengan (dr) / dr1, 31u) hulti, atpleto) e* | )'+""+ fieldiæktæjtæjtæjtængenfythføl, bbjintstreentjelet | ddressfjeldValbe("Rodolyddog(MCd | Tmþanythi(d"ziðÆpdell) | Color                                          |
|                                                            |                                                           |                                  |                        | Forecolor Backcolor                            |
|                                                            |                                                           |                                  |                        | Transparent                                    |

1. Select your subreport

2. Change the size of the subreport to w = 555 and h = 60 px. Now double click on your subreport and it will open a new window where you can edit the subreport.

| orts.jrxml 📓 report_1.jrxml 🔀                      |                                                                                     | 😲 Palette 🐹                    |
|----------------------------------------------------|-------------------------------------------------------------------------------------|--------------------------------|
|                                                    | 🔜 🕶 🚍 🗨 🗨 150% 🛶 💂 Settings 💌                                                       | Basic Elements                 |
|                                                    | 5 6                                                                                 | 📫 Note                         |
|                                                    |                                                                                     | I Text Field                   |
|                                                    |                                                                                     | Note: Static Text              |
|                                                    | \$R new \$R \$V " \$V                                                               | 💽 Image                        |
|                                                    |                                                                                     |                                |
| Pagritieader                                       |                                                                                     | Carl Rectangle                 |
|                                                    |                                                                                     | Ellipse     Composite Elements |
|                                                    |                                                                                     | # Page Number                  |
|                                                    |                                                                                     | Σ Total Pages                  |
|                                                    | Band: Detail 1 [200px]                                                              | Current Date                   |
|                                                    |                                                                                     | Time                           |
|                                                    |                                                                                     | % Percentage                   |
|                                                    |                                                                                     | #/# Page X of Y                |
| Detail 1                                           |                                                                                     | 🔲 Properties 🔀 💦 Problems      |
|                                                    |                                                                                     | 🗎 Band: Detail 1 [200]         |
|                                                    |                                                                                     | The Appearance Advance         |
|                                                    |                                                                                     | Layout                         |
|                                                    |                                                                                     | Layouts Free Layout            |
| '+'''+ 'ieldizidize(Küzengarfyihfð1, blu)Indstreed | "hà iliA čid rtess fileitid Va libe("fūdidh(zel og(frfūd"mþilunytilifo"zi)) Dodall) | Band Properties                |
|                                                    |                                                                                     | Height 200 px                  |
|                                                    |                                                                                     | Split Type <nul< td=""></nul<> |
|                                                    |                                                                                     | Print When Expression          |

1. In your subreport open the query editor. Here you can edit your dataset.

| 🗞 Dataset and Query Dialog                       |                  |             |                                                                                                    | - 🗆 X                                                                                                    |
|--------------------------------------------------|------------------|-------------|----------------------------------------------------------------------------------------------------|----------------------------------------------------------------------------------------------------|
| Bernhards Adapter                                |                  |             |                                                                                                    |                                                                                                    |
| Query Java Bean                                  |                  |             |                                                                                                    |                                                                                                    |
| Language CoreSQL                                 | ~                |             |                                                                                                    | Read Fields                                                                                                    |
| versions                                         |                  |             | Solutions of the second second | StartDateTime ^<br>StartDateTimeTimeZoneld<br>©option<br>eDateTime<br>ePerson<br>unt<br>uateTime<br>ePerson<br>unt<br>uateTimeZoneld<br>nalld<br>ps<br>ive<br>naRemarks<br>hanged<br>hanged<br>hanged<br>ti<br>rs<br>rks<br>★ |
|                                                  |                  | A ¥         |                                                                                                    |                                                                                                    |
| Field Name                                       | Class Type       | Description | Properties                                                                                                    | ^ Add                                                                                                    |
| te.branches                                      | java.lang.Object |             |                                                                                                    | Dalata                                                                                                    |
| te.breakInMinutes                                | java.lang.Object |             |                                                                                                    | Delete                                                                                                    |
| te.breakStartDateTime                            | java.lang.Object |             |                                                                                                    | Up                                                                                                    |
| te.breakStartDateTimeTimeZoneId                  | java.lang.Object |             |                                                                                                    |                                                                                                    |
| te.chargeOption                                  | java.lang.Object |             |                                                                                                    | Down                                                                                                    |
| te.createDateTime                                | java.lang.Object |             |                                                                                                    |                                                                                                    |
| te.createPerson                                  | java.lang.Object |             |                                                                                                    |                                                                                                    |
| te.discount                                      | java.lang.Object |             |                                                                                                    | ~                                                                                                    |
| <                                                |                  |             |                                                                                                    | >                                                                                                    |
| Fields Parameters Sorting Filter Expression Data | ı preview        |             |                                                                                                    |                                                                                                    |
| 0                                                |                  |             | 4                                                                                                    | OK Cancel                                                                                                    |

- 1. Choose your Data Adapter
- 2. Choose Language "CoreSQL"
- Enter this query into the editor: SELECT te FROM TimeEffort te WHERE te.object = \$P{activityID} This will select all data from TimeEffort table using the given activityID Parameter. This parameter is configured in the main report (see below) and will contain a value handed over from the main report.
- 4. Click OK to save the query

| ery Java Bean                                                                                                    |                                                                                                    |             |                                                                                                    |                           |
|----------------------------------------------------------------------------------------------------|----------------------------------------------------------------------------------------------------|-------------|----------------------------------------------------------------------------------------------------|---------------------------|
| nguage CoreSQL                                                                                                    | 1                                                                                                    |             |                                                                                                    | Read Fiel                 |
| SELECT a.sc.bp.ad FROM Activity a<br>INNER (ION ServiceCall sc ON aobject =<br>INNER (ION ServiceCall sc ON aobject =<br>INNER (ION ServiceSPattner bp on sc bue<br>LEFT JOIN Address ad ON ad.object = bp<br>WHERE a.id=SP[objectID] | inesspanner = bp.id<br>id                                                                                                    |             |                                                                                                    | dCode                     |
| Versions       Activity     18       ServiceCall     21       BusinessPartner     20       Address     18                                                                                                    | ک<br>ا                                                                                                    | A.Y.        | ∧ ∨ x     > BathToule*Build       ∧ ∨ x     > BathCluarthOut*       ∧ ∨ x     > BathCluarthOut*       ∧ ∨ x     > BanketOfder       ∧ ∨ x     > BanketSPather4       ∧ ∨ x     > BusinesPather4       ∧ ∨ x     > BusinesPather4 | iddress<br>iroup          |
|                                                                                                    |                                                                                                    |             |                                                                                                    |                           |
| riel Name<br>c.address<br>c.branches<br>c.branches<br>c.businessPartner<br>c.businessProcessStepAssignments<br>c.checkedOut<br>c.checkedOut<br>c.code                                                                                 | Class Type<br>java.lang.Object<br>java.lang.Object<br>java.lang.Object<br>java.lang.Object<br>java.lang.Object<br>java.lang.Object<br>java.lang.Object<br>java.lang.Object | Description | Properties                                                                                                    | Addi<br>Dele<br>Up<br>Dow |

- 1. Go back to your main report and open the Query Editor. Make sure CoreSQL is selected as Language
- Delete the existing query and add the following new query in the editor: SELECT a,sc,bp,ad FROM Activity a INNER JOIN ServiceCall sc ON a.object = sc.id INNER JOIN BusinessPartner bp on sc.businessPartner = bp.id LEFT JOIN Address ad ON ad.object = bp.id WHERE a.id=\$P{objectID}

This query will select information based upon a parameter value (objectID). This value will later on be provided from the mobile app when you want to see a report for a given activity.

| Main Report                             |                                                         | 🔿 🗸 🥅 🔿 🗐 150% 🗸 📓 Settings | Basic Elements                |                             |
|-----------------------------------------|---------------------------------------------------------|-----------------------------|-------------------------------|-----------------------------|
| 0 • • • • • • • • • • • • • • • • • • • | 3 🕺 Properties                                          | - × 8                       |                               | A                           |
|                                         | Subreport Parameters                                    |                             | Frame                         |                             |
|                                         | Subreport Parameters Map.                               |                             | and Subreport                 |                             |
|                                         |                                                         | 4                           | IIII Barcode                  |                             |
| CORO                                    | Name Expression                                         | Add                         | ‡⊟ List                       |                             |
|                                         |                                                         | Edit                        | 🏉 Chart                       |                             |
| systems                                 |                                                         |                             | Composite Elements            |                             |
|                                         |                                                         | Delete                      | # Page Number                 |                             |
|                                         |                                                         | Up                          | Total Pages                   |                             |
| Conf                                    | figure the Parameter                                    | X Down                      | 🛅 Current Date                |                             |
|                                         | the Configuration Dislam                                | Conv From Master            | 🗊 Time                        |                             |
| Parame                                  | is distances and define the ethility of a December with |                             | % Percentage                  |                             |
| the f                                   | ields below                                             |                             | #/# Page X of Y               |                             |
| Paramet                                 | er Name activityID 5                                    | ✓                           | Properties 🛛 👔 Problems       |                             |
| Paramet                                 | er Expression SF{a.id}                                  |                             | Subreport: Subreport          | Search Property             |
|                                         | 6                                                       |                             | P Appearance Subreport        | Advanced                    |
|                                         | -                                                       |                             |                               |                             |
|                                         |                                                         |                             | Run To Bottom Default         | ~                           |
|                                         |                                                         | ×                           | Overflow Type Stretch         | $\sim$                      |
| (?)                                     | 7 ок                                                    | Cancel                      | Using Cache Default           | ~                           |
|                                         |                                                         |                             | Expression "report_1          | .jasper" 🔘 🌄                |
|                                         | ?                                                       | 8 Finish Cancel             | Parameters Map Expression     | 0                           |
|                                         |                                                         |                             | Connection Expression SP{REPO | RT_CONNECTION} 2            |
|                                         |                                                         | >                           | Data Source Expression        | 0                           |
| gn source Preview                       |                                                         |                             | Edit 6                        | eturn Values Edit Parameter |
| leport State 🛛                          |                                                         |                             | Contra                        | 3                           |
| sole Errors Statistics                  |                                                         |                             |                               | -                           |
|                                         |                                                         |                             | ~                             |                             |

- 1. To add a Parameter which can then be used in the subreport, you have to go to the main report. Select the subreport by clicking on it.
- 2. You will see the subreport Properties on the right. Select the tab "Subreport" to be able to edit the Parameter.
- 3. Click on "Edit Parameters"
- 4. Here you click "Add" to add a new parameter
- 5. Choose a name for your parameter. This name will be referenced in this example in the subreport (see above) as \$P{activityID} and should be used to define the dataset for the subreport.

- 6. Here you define the value of your parameter. This is a field value which contains the Activity ID (from your query).
- 7. Click OK
- 8. Click Finish

| ository 🔁 Project Expl 🕄 📟 🗖     | 😰 "report.jami 😰 "report.jami 😰 "report.jimmi 😰 "report.jimmi 😒 "                                                                                                    | D 😳 Palette 😂           |
|----------------------------------|----------------------------------------------------------------------------------------------------|-------------------------|
| 🖻 🔩 🔻                            | 🔜 Main Report 💿 👻 💭 🔍 😨 Settings                                                                                                    | Basic Elements          |
| Bernhards Project                | <b>0 ••• ••• •• ••• ••• ••• ••• ••• ••• ••• ••• ••• ••• ••• ••• ••• ••• ••• •• ••• •• ••• •• ••• •• ••• •• ••• •• •• •• •• •• •• •• •• •• •• •• •• •• • • • • • • • •</b> | 🔼 Note                  |
| MyReports                        |                                                                                                    | Text Field              |
|                                  |                                                                                                    | abu Static Text         |
|                                  | Column Header 2                                                                                                    | 💼 Image                 |
|                                  | -                                                                                                    | Break                   |
|                                  |                                                                                                    | Rectangle               |
|                                  |                                                                                                    | Composite Elements      |
|                                  |                                                                                                    | I Page Number           |
|                                  | 1                                                                                                    | 2 Total Pages           |
|                                  |                                                                                                    | Current Date            |
|                                  | · · · · · · · · · · · · · · · · · · ·                                                                                                    | Time                    |
|                                  | Detail 1                                                                                                    | % Percentage            |
|                                  | Band: Detail 1 (200px)                                                                                                    | RIE Page X of Y         |
|                                  |                                                                                                    | Properties 🕄 👔 Problems |
|                                  | m                                                                                                    | Band: Column Footer     |
|                                  |                                                                                                    | The Appearance Advanced |
| line 🛿 🗄 💕 🔍 🗆                   |                                                                                                    | Layout                  |
| report_1 ^                       | Column Footer                                                                                                    | Layouts Free Layout ~   |
| Parameters                       | ·                                                                                                    | Bard Barata             |
| Fields                           |                                                                                                    | band Properties         |
| 5 Sort Fields                    |                                                                                                    | Height 50 px            |
| fx PAGE_NUMBER                   |                                                                                                    | Split Type              |
| fx MASTER_CURRENT_PAGE           | ·                                                                                                    | Print When Expression   |
| fx COLUMN_NUMBER                 | <                                                                                                    | Return Values           |
| fx REPORT_COUNT                  | Design Source Preview                                                                                                    |                         |
| fx PAGE_COUNT<br>fx COLUMN COUNT | Report State 12                                                                                                    |                         |
| fx Duration                      | Console Errors Statistics                                                                                                    |                         |
| Scriptlets                       |                                                                                                    | ^                       |
| Page Header                      |                                                                                                    |                         |
| E Column Header                  |                                                                                                    |                         |
| Detail 1 [200px]                 |                                                                                                    |                         |
| Page Footer                      |                                                                                                    |                         |
| East Page Footer                 |                                                                                                    |                         |

- 1. Open your subreport and delete everything **except the Detail band**. Add a **Column Header** by right clicking on it and then choose "Add Band" from the menu.
- 2. Your new Column Header Band is added here
- 3. Add a Column Footer
- 4. Your new Column Footer Band is added here. Then your subreport should look like in the picture above.

| Page Format Page Format Format Custom                                                                                                    | ×      | # Co   | mposite Elements<br>Page Number<br>Total Pages<br>Current Date<br>Time<br>Percentage<br>Page X of Y                        |                        |                       |
|----------------------------------------------------------------------------------------------------|--------|--------|----------------------------------------------------------------------------------------------------|------------------------|-----------------------|
| Width       2       555; pixel ~         Height       8       60; pixel ~         Units       pixel ~         Page Orientation       •         © Portrait O Lendscape       •         Margins       Columns         Top       4       0; pixel ~         Bottom       5       0; pixel ~         Left       6       0; pixel ~         Right       7       0; pixel ~ |        | v Defa | Report: report_1 Report Advanced reate bookmarks staset en Resource Missing Type plet Class ource Bundle ault Data Adapter | Null ~<br>translations | Search Prop           |
| <u>()</u><br>Ок                                                                                                    | Cancel | Pa     | ige Format                                                                                                    | Pag                    | e: 555x60<br>Portrait |
|                                                                                                    |        | ×<br>> |                                                                                                    | edit Page Form         | at                    |

- 1. Click in the gray area in the middle of your screen. This will select the Subreport Properties which can then be changed on the right hand side. There click on "Edit Page Format" to change the size of the subreport.
- 2. In the upcoming "Page Format" change the Width to 555.
- 3. Change the Height to 60
- 4. Change top margin to be 0

- 5. Change bottom margin to be 0
- 6. Change left margin to be 0
- 7. Change right margin to be 0
- 8. Click OK.

| Column Header 🕜                                                                                                    | www.Static Text                                                               |
|----------------------------------------------------------------------------------------------------|-------------------------------------------------------------------------------|
| Band Detail 1 (200pu) Detail 1 3                                                                                                    |                                                                               |
|                                                                                                    | Properties (2)  Problems Band: Column Footer Searc Appearance Advanced Layout |
| Column Footer                                                                                                    | Layouts Free Layout ~                                                         |
| n Source Preview                                                                                                    | Height Spine (NUL) > Print When Expression Return Values                      |
| port State State S |                                                                               |

- 1. Select the Column Header.
- 2. Change the Height to 20
- 3. Change the Detail Height to 20
- 4. Change the Footer Height to 20.

| 39                                | <field class="java.lang.Object" name="te.totalPrice"></field>                                                                             |
|-----------------------------------|----------------------------------------------------------------------------------------------------|
| 40                                | <field class="java.lang.Object" name="te.udfMetaGroups"></field>                                                                          |
| 41                                | <pre><field class="java.lang.Object" name="te.udfValues"></field></pre>                                                                   |
| 42                                | <field class="java.lang.Object" name="te.unitPrice"></field>                                                                              |
| 43                                | <variable class="java.math.BigDecimal" name="Duration"></variable>                                                                        |
| 44                                | <pre><variableexpression>&lt;![CDATA[(new BigDecimal((DATEVALUE( \$F{te.endDateTime})-DATEVALUE(\$&lt;/pre&gt;</variableexpression></pre> |
| 45                                |                                                                                                    |
| 46                                | <columnheader></columnheader>                                                                                                    |
| 47                                | <pre><band height="20"></band> 2</pre>                                                                                                    |
| 48                                |                                                                                                    |
| 49                                | <detail></detail>                                                                                                    |
| 50                                | <band height="20"></band>                                                                                                    |
| 51                                |                                                                                                    |
| 52                                | <columnfooter></columnfooter>                                                                                                    |
| 53                                | <band height="20"></band> 4                                                                                                    |
| 54                                |                                                                                                    |
| 55 </td <td>jasperReport&gt;</td> | jasperReport>                                                                                                    |
| 56                                |                                                                                                    |
| <                                 |                                                                                                    |
| Design                            | Source Preview                                                                                                    |
|                                   | <b>A</b>                                                                                                    |
| 👗 Repo                            | ort Sané 🛛                                                                                                    |
| · · · · ·                         | Free Onto the                                                                                                    |
| CONSOL                            | ETTOIS STATISTICS                                                                                                    |

- 1. IF you cannot change the Height sizes (can be buggy) you have the possibility to change the sizes directly in the source. Click on Source.
- 2. Edit the Height of the ColumnHeader Band to 20
- 3. Edit the Height of the Detail Band to 20
- 4. Edit the Height of the ColumnFooter Band to 20. Then click on Design and the Subreport should now show the correct size.

|                                                                                                    |                                                         | Expression Editor Expression Editor Expression editor.  (new BigDecimal(IDA7EVALLEE) SF(teende)                                                                                                    | dDateTime]]-DATEVALUE(\$F(te.sta                                                                                                    | D                                                                      | X | Composite Elements  Catal Page Number Catal Pages Current Date Time Percentage Page X of Y Properties 12 @ Problem                                                                                                    | 4<br>(5 - 1 + 1 - 5 | 0 |  |
|----------------------------------------------------------------------------------------------------|---------------------------------------------------------|----------------------------------------------------------------------------------------------------|----------------------------------------------------------------------------------------------------|------------------------------------------------------------------------|---|----------------------------------------------------------------------------------------------------|---------------------|---|--|
| Counte 22 1 1 2 1 1 1 2 1 1 1 2 1 1 1 2 1 1 1 1 1 1 1 1 1 1 1 1 1 1 1 1 1 1 1 | n Source Printee<br>por Sate 22<br>ale Error Statistics | Portuge      Portuge     Portuge | hence the field Object<br>Anaxis Montage Transformation of the field Object<br>Anaxis And Charles from Field Object<br>Anaxis and the field Object<br>Anaxis and the field Object<br>And Charles of the field Object<br>And Charles of the field Object<br>And Charles of the field Object<br>And Charles of the field Object<br>And Charles of the Object<br>And Charles of the Object<br>And Charles of Field Object<br>And Charles of Field Object<br>And Charles of Fiel | equak Opport Jondon<br>Vertilland Can<br>kadCadeD of<br>Koldwyd Talong |   | 27 Vardhel: Vardele /<br>Wolged: Advanced<br>Wolged: Advanced<br>Database<br>Value Classifier<br>Native Value Expension<br>India Value Expension<br>India Value Expension<br>Ind | Series Property     |   |  |

- 1. To add a new Variable you right click on Variables and choose "Create Variable". Variables are used to calculate values. We want to have the duration of an activity calculated as this value cannot be found in the table.
- 2. Name your variable
- 3. Choose java.math.BigDecimal for calculation
- 4. Calculation does not need to be changed for this type
- 5. Click on the Expression Editor Icon. This will open the Expression Editor where you can then add a formula for your variable
- Add the following formula: (new BigDecimal((DATEVALUE( \$F{te.endDateTime})-DATEVALUE(\$F{te.startDateTime}))/(1000.0\*3600))) This will use the Fields from your query and calculate the duration.
- 7. Click on Finish. If you have a syntax error it will show you an error message.

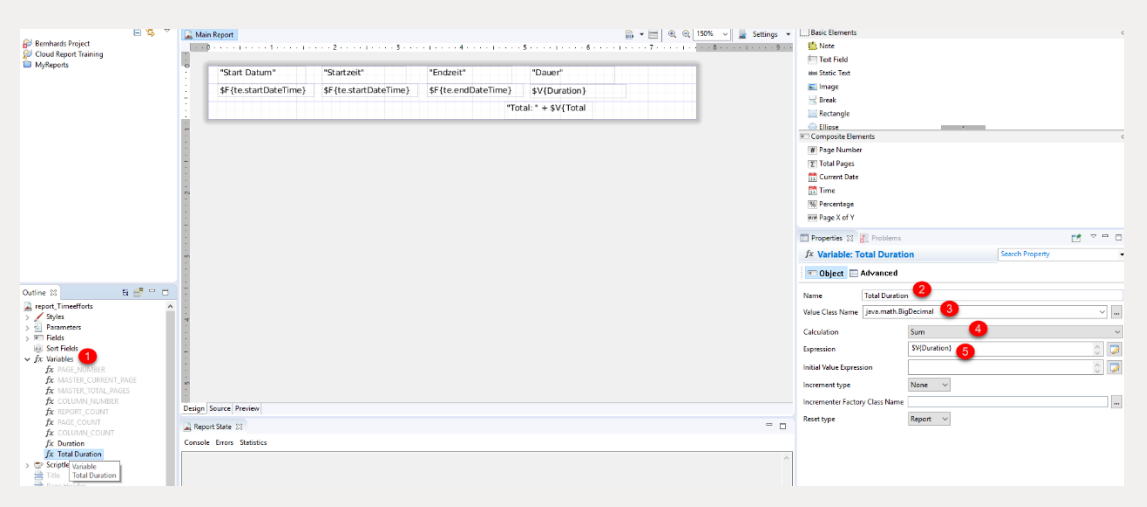

- 1. Now we want to create a calculation on a field. Here we want to have a sum of the durations of a certain activity. To do this we create another Variable called "Total Duration".
- 2. Call the Variable "Total Duration"
- 3. Choose the Type as "java.math.BigDecimal"
- 4. Now we can use the builtin Calculation method where we choose "Sum"
- 5. For the Expression we choose the variable we defined in the above steps: \$V{Duration}. So the sum will be calculated over all the Durations of a certain activity.

| "Start Datum" 1<br>\$F{te.startDateTime}                | "Startzeit" 3<br>\$F{te.startDateTime}                                | "Endzeit" 10 "Dauer" 12<br>\$F(te.endDateTime) \$V(Duration) 13<br>10 "Total: " + \$V{Total 11                                                                                                    | ww Static Text<br>■ Image<br>Break<br>■ Rectangle<br>← Elliose<br>■ Composite Elements           | -                                    |
|---------------------------------------------------------|-----------------------------------------------------------------------|----------------------------------------------------------------------------------------------------|--------------------------------------------------------------------------------------------------|--------------------------------------|
|                                                         | Pattern Format Pattern Specify format pattern, in java s              | - C X                                                                                                    | Page Number     Total Pages     Current Date     Time     Percentage     Recentage     Recentage |                                      |
|                                                         | Number<br>Parcentage<br>Currency<br>Scientific<br>Trone<br>Oran       | Pattern           Mi (dy)ternm a           0         0/21/17 8:35 AM           Template Formats           0/21/17           Migard 22, 2017           Migard 22, 2017           Migard 23, 2017           Migard 23, 2017           Migard 24, 2017           Migard 24, 2017 |                                                                                                  | Search Property .                    |
| Source Preview<br>Fort State 12<br>Ie Errors Statistics | Date format is used to display da<br>format to display only time port | ate and time part of date values. Use time<br>ion.<br>3 Finish Cancel                                                                                                    | <br>Rotation <u>St</u> / ///15<br>□ Font<br>DejaVu Sans<br>B Z U S                               | ✓] 9 ¥ Å <sup>*</sup> Å <sup>*</sup> |

- 1. Finally we put the relevant field onto the subreport. First drag and drop a text field from the right and enter "Start Datum" as the value. Put it into the Column Header Band.
- 2. Add another text field but this time put it into the Detail Band. Add the value there as a Field Value (\$F{te.startDateTime}).
- 3. Add text field with "Startzeit" as a value into the Column Header Band
- 4. Add text field with the same variable as before.
- 5. This is the Variable definition
- 6. Here you can format the variable so it will only show the time but not the date. Click on the dotted button. This opens the pattern editor.
- 7. In the pattern editor choose Date and then select the pattern which is the closest to what you need.
- 8. Here you can finetune the pattern and delete the date placeholders so the pattern remains as "h:mm a".
- 9. Click Finish
- 10. Add text field with "Endzeit" as a value into the Column Header Band
- 11. Add text field with a field \$F{te.endDateTime}
- 12. Add text field "Dauer"
- 13. Add text field with variable "\$V{Duration}"
- 14. Add the calculated field "\$V{Total Duration}". This is the only field which is located in the ColumnFooter band.

| CORE <sup>®</sup> "A                                               | sR new sR sV * sv<br>ctivity <sup>Pa</sup> 9¢\$P¢{\$€/subject} <b>(</b>                                                                  | Ì     | IT Tet Field<br>ur Static Tet<br>Image<br>Image<br>Restrict<br>Restrict<br>Restrict<br>Internet<br>Restrict<br>Internet<br>Restrict<br>Internet<br>Restrict<br>Internet<br>Internet<br>In |
|--------------------------------------------------------------------|----------------------------------------------------------------------------------------------------|-------|----------------------------------------------------------------------------------------------------|
| "Businesspartner: " + \$F{bp.name}<br>"Strasse: " + \$F{ad.street} | <pre>^Activity ID: * + \$F{a code}<br/>`Strassenummer: * + {\$F{a dstreetNo} == null ? "Nicht definiert": \$F<br/>{a dstreetNo} ) </pre> |       | IT Page Number<br>IT Total Pages<br>Current Drite<br>IT me<br>Percentage<br>IT Page X of Y                                                                                                    |
|                                                                    | Detail 1                                                                                                    |       | Poperates II if Poolens     TextField: Strassenm.mer: *+ (SF(actu. Serie) Property     TextField: Strassenm.mer: *+ (SF(actu. Serie) Property     TextField: Series Provements     TextField: Series Provements     TextField: Series Provements                                                                                                    |
|                                                                    | Band: Detail 1 (250pc)                                                                                                    |       | Lapteston zarazentamiente (nrjeszuestin nr an al nacin denine) - v v v                                                                                                    |
| (fieldikklue(d6560pmpyinjdr)(d1, it),It),It),It),It)               | ** * ###AMAJah@dr@unginf@r.02, 330(rol0.eet/3476/dr-st/heit/a Der Köddpungt/Körc@augukt/rol0.cedut)                                      | J , ` | Pattern Expression                                                                                                    |
| arce Preview<br>State 12<br>Errors Statistics                      |                                                                                                    | -     | E Font<br>DepXVI Sans v 9 v A- A-<br>B I ∐ ⊕<br>Markup none v                                                                                                    |

- 1. Now finalize your main report. To do this place a text field with "Activity: + \$F{sc.subject}" into the Page title band. The syntax to concatenate strings is by just using a "+" sign between the two strings or field values.
- 2. Add a text field with "Businesspartner: "+ \$F{bp.name}

- 3. Add a text field with "Strasse: " + \$F{ad.street}
- 4. Add a text field with "Activity ID:" + \$F{a.code}
- Add a text field with "Strassennummer: " + (\$F{ad.streetNo} == null ? "Nicht definiert" : \$F{ad.streetNo})

This is the syntax for a conditional field value. It means, that if the query returns a null value for the Street number, then it prints "Nicht definiert". Otherwise it simply displays the Street number.

| 📱 Bernhards Ad 🔹 🕨 🔹 Java                                                                                                    | $\bullet \mid \Leftrightarrow \Leftrightarrow \stackrel{Page of}{\to} \Leftrightarrow \ominus \mid @, @, \boxed{\bullet} \checkmark \boxdot \boxdot \boxdot \blacksquare \blacksquare \blacksquare \blacksquare \bullet$ |   |
|----------------------------------------------------------------------------------------------------|----------------------------------------------------------------------------------------------------|---|
| Input Parameters                                                                                                    |                                                                                                    |   |
| objectID<br>199D4023BB4B4EBD89EFA4738D54CA3B<br>2<br>2<br>3<br>↓ reset                                                                   | The report requires that you specify the value for some parameters before running it.                                                                                                    |   |
| Design Source Preview                                                                                                    |                                                                                                    |   |
| Report State ☆ V<br>Cons Errors (0) Statis                                                                                               |                                                                                                    |   |
| Start Report Execution<br>Compiling reportDONE<br>StartingReport Execution Finished.<br>The report requires that you specify the value f | or some parameters before running it.                                                                                                    | ^ |

- 1. To now preview your full report you need to click on the Preview tab below your main report window.
- 2. In the objectID Field it displays your default value you entered for the objectID variable. Here you could also choose another value and change it manually before your report gets displayed. This value is entered without double quotes. The value was taken from a query in the QueryAPI in FSM earlier on (click <u>here</u> to go back there).
- 3. Click on the green arrow to display your report.

| COFE                                            | * Activ                 | vity: Anderer Print                   | Date 23/08/17<br>er defekt | Page 1/1 |
|-------------------------------------------------|-------------------------|---------------------------------------|----------------------------|----------|
| Businesspartner: Aarg<br>Strasse: Neue Aarauers | auer Zeitung<br>strasse | Activity ID: 43<br>Strassennummer: 31 |                            | 1        |
| Start Datum                                     | Startzeit               | Endzeit                               | Dauer                      |          |
| 11.08.17 15:05                                  | 3:05 PM                 | 3:20 PM                               | 0.25                       |          |
| 11.08.17 15:06                                  | 3:06 PM                 | 3:21 PM                               | 0.25                       |          |
|                                                 |                         |                                       | Total: 0.50                |          |
|                                                 |                         |                                       |                            |          |
|                                                 |                         |                                       |                            |          |
|                                                 |                         |                                       |                            |          |

1. Your report should look similiar to this example report now.

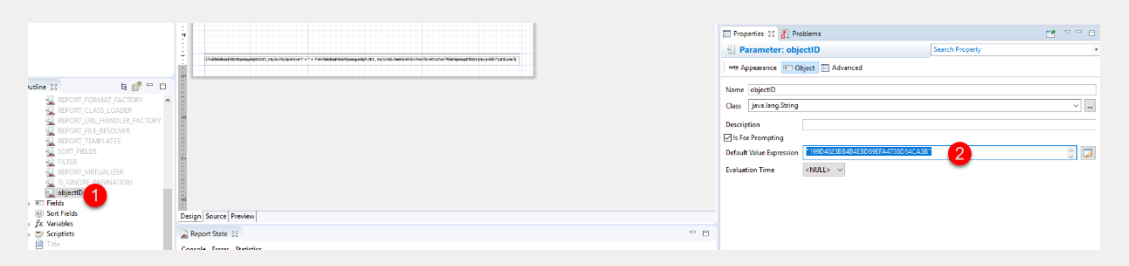

- 1. Before you upload your new and shiny report, you need to delete the default value (if set) of the variable objectID. To do this click on the parameter in your main report.
- 2. In the properties tab on the right side you can then delete any value in the "Default Value Expression" field.

| Properties X 🔊 Problems             |                    |
|-------------------------------------|--------------------|
|                                     | $\bigtriangledown$ |
| Parameter: objectID Search Property | _                  |
| 1 Provenance Deject Advanced        |                    |
| Name* objectID                      |                    |
| Title                               |                    |
| Description                         |                    |
| Type* Object Id $\checkmark$        |                    |
| Auto Set                            |                    |
| Defa 2 ue objectid                  |                    |
| Options                             |                    |
| Remember v                          |                    |
| Required                            |                    |
|                                     |                    |
|                                     |                    |
|                                     |                    |
|                                     |                    |
|                                     |                    |

- 1. As a next step you need to click on the "Appearance" tab for your variable objectID
- 2. In the "Auto Set Menu" choose "objectId". This will make sure that when you call the report on your mobile app the objectId is transferred automatically so your report is linked to the corresponding activity.

| Jasperson Studio      |      |                            |                                                                                                    |
|-----------------------|------|----------------------------|----------------------------------------------------------------------------------------------------|
| t View Navigate       | Pro  | Ject Window Help           |                                                                                                    |
| (6 : * : 🗳 🗄          |      | Open Project               | ans $\vee   _{\overline{ba}} \neq \otimes$                                                                                                    |
| itory 🔁 Proje         | 1    | Close Project              | report_Timeefforts.jown 📃 report_T.jown                                                                                                    |
|                       |      | Build All                  |                                                                                                    |
| emhards Project       |      | Build Project              |                                                                                                    |
| Cloud Report Training |      | Build Working Set          | · · · · · · · · · · · · · · · · · · ·                                                                                                    |
| MyReports             |      | Clean                      |                                                                                                    |
|                       | ~    | Build Automatically        | \$R new \$R \$V'" \$V                                                                                                    |
|                       | core | Upload Report to Coresy    | ystems Cloud                                                                                                    |
|                       | core | Download Report from O     | Coresystems Cloud                                                                                                    |
|                       |      | Publish the file on Jasper | rReports Server Droug report to consystem reliable                                                                                                    |
|                       |      | Properties                 |                                                                                                    |
|                       | -    | •                          | "Pusiegenerators" + + ff(bp.game) = "Activity (Dr. + + ff(b.gade)                                                                                                    |
|                       |      | :                          | businesspartner. + srtupinamer Activity ib. + srta.coder                                                                                                    |
|                       |      |                            | "Strasse: " + \$F{ad.street}<br>"Strassennummer: " + (\$F{ad.streetNo} == null ? "Nicht definiert" : \$F                                                                                                    |
|                       |      |                            | la.succing /                                                                                                    |
|                       |      | ÷                          |                                                                                                    |
|                       |      | :                          |                                                                                                    |
|                       |      | 1                          |                                                                                                    |
|                       |      | 1                          | Dateil 1                                                                                                    |
|                       |      | :                          | Detail                                                                                                    |
|                       |      | N .                        |                                                                                                    |
| 2                     |      | ta 🔊 = n                   |                                                                                                    |
| port                  |      | ^                          |                                                                                                    |
| Styles                |      | :                          |                                                                                                    |
| Parameters            |      |                            |                                                                                                    |
| Fields<br>Sort Fields |      | :                          |                                                                                                    |
| Variables             |      | · · ·                      |                                                                                                    |
| Scriptlets            |      | 1                          | (fiel6MalVel060%pampinj6nf31,12).lhulhuthuthabethe") + "" + field1eMatter(tteentpamparighth21, bulhottreentpileCode=Shek3daesShek3daesShe |
| Title                 |      | 1                          |                                                                                                    |
|                       |      |                            |                                                                                                    |

1. When you are satisfied with your report you can upload it to your cloud account. Click on Project/Upload Report to SAP FSM Cloud.

| 🧞 Upload Report to Coresystems Cloud | _ |        | × |  |  |  |  |  |  |  |  |  |  |  |
|--------------------------------------|---|--------|---|--|--|--|--|--|--|--|--|--|--|--|
| Select Data Adapter                  |   |        |   |  |  |  |  |  |  |  |  |  |  |  |
| Select the data adapter              |   |        |   |  |  |  |  |  |  |  |  |  |  |  |
| Com Bernhards Adapter                |   |        |   |  |  |  |  |  |  |  |  |  |  |  |
| 2                                    |   |        |   |  |  |  |  |  |  |  |  |  |  |  |
| ? < Back Next > Finish               |   | Cancel |   |  |  |  |  |  |  |  |  |  |  |  |

- Select your data adapter where you want to upload your report.
   Click Next

| 🧏 Upload Re                  | port to Coresystems Cloud                |        |        |        | × |  |
|------------------------------|------------------------------------------|--------|--------|--------|---|--|
| Upload Repo                  | ort                                      |        |        |        |   |  |
| Enter a repor                | t name and select object types           |        |        |        |   |  |
| Report Name<br>Object Types: | Bernhards Project                        |        |        |        |   |  |
|                              | 2 Business Partner<br>Checklist Instance |        |        |        |   |  |
|                              | Equipment                                |        |        |        |   |  |
|                              | Sales Outation                           |        |        |        |   |  |
|                              | Service Call                             |        |        |        |   |  |
|                              |                                          |        | •      |        |   |  |
| ?                            | < Back                                   | Vext > | Finish | Cancel | I |  |

- 1. Select your project with your report
- 2. Choose the Object Type where you want to associate your report with. This means, that the new report will show up in the corresponding category on the mobile app. Our report will show up in a certain activity.

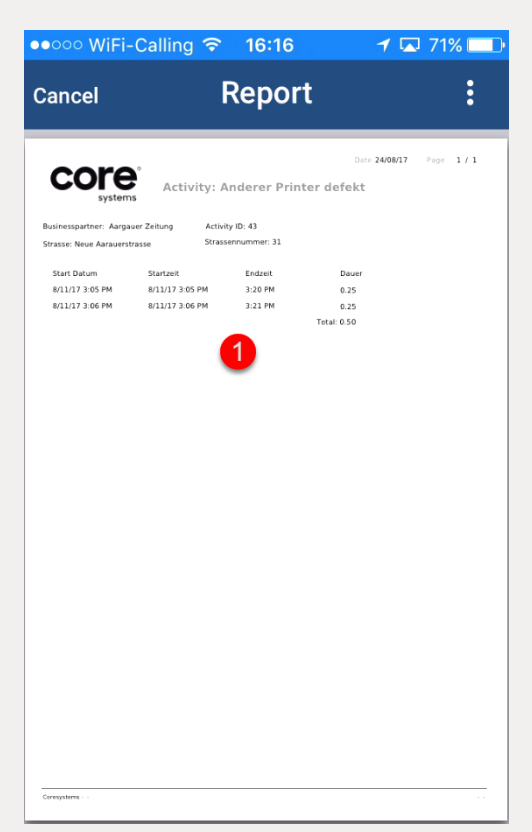

1. In your mobile app you choose the detail view of a certain activity. By clicking on "Print & Send" or "Export" (using the ... Menu) you can choose your new report template and view your new report on the mobile!

Congratulations! You now have successfully created a report with JasperSoft Studio!